sBot Speed – URe

Safety System

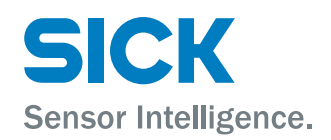

#### **Described product**

sBot Speed - URe

### Manufacturer

SICK AG Erwin-Sick-Str. 1 79183 Waldkirch Germany

### Legal information

This work is protected by copyright. Any rights derived from the copyright shall be reserved for SICK AG. Reproduction of this document or parts of this document is only permissible within the limits of the legal determination of Copyright Law. Any modification, abridgment or translation of this document is prohibited without the express written permission of SICK AG.

The trademarks stated in this document are the property of their respective owner.

© SICK AG. All rights reserved.

### **Original document**

This document is an original document of SICK AG.

# Contents

| 1 | Abo  | ut this do | ocument      |                                                                | 6  |
|---|------|------------|--------------|----------------------------------------------------------------|----|
|   | 1.1  | Purpose    | of this doo  | ument                                                          | 6  |
|   | 1.2  | Scope      |              |                                                                | 6  |
|   | 1.3  | Target gr  | oups of the  | ese operating instructions                                     | 6  |
|   | 1.4  | Symbols    | and docur    | nent conventions                                               | 7  |
|   | 1.5  | Terminol   | ogy used     |                                                                | 8  |
|   | 1.6  | Further i  | nformatior   | 1                                                              | 8  |
| 2 | Safe | ty inforn  | nation       |                                                                | 9  |
|   | 2.1  | General    | safety note  | 2                                                              | 9  |
|   | 2.2  | Intended   | l use        |                                                                | 9  |
|   | 2.3  | Inapprop   | oriate use   |                                                                | 9  |
|   | 2.4  | Requirer   | nents for t  | he qualification of personnel                                  | 9  |
|   | 2.5  | Safe stat  | te           |                                                                | 10 |
| 3 | Prod | luct desc  | cription     |                                                                | 11 |
|   | 3.1  | Design o   | of the safet | y system                                                       | 11 |
|   | 3.2  | Function   | ality        |                                                                | 11 |
|   | 3.3  | Requirer   | nents on tl  | ne application                                                 | 13 |
|   | 3.4  | Product    | characteris  | stics                                                          | 14 |
|   |      | 3.4.1      | Compone      | ents                                                           | 14 |
|   |      | 3.4.2      | Human-r      | obot interaction                                               | 14 |
|   |      | 3.4.3      | Function     | s of the safety system                                         | 15 |
|   |      | 3.4.4      | Automati     | c restart                                                      | 15 |
| 4 | Proj | ect planı  | ning         |                                                                | 17 |
|   | 4.1  | Manufac    | cturer of th | e overall system                                               | 17 |
|   | 4.2  | Operatin   | g entity of  | the overall system                                             | 17 |
|   | 4.3  | Design     |              |                                                                | 17 |
|   |      | 4.3.1      | Position     | of the safety laser scanner                                    | 17 |
|   |      | 4.3.2      | Protectiv    | e field design                                                 | 20 |
|   |      |            | 4.3.2.1      | Overlapping protective fields                                  | 20 |
|   |      |            | 4.3.2.2      | Difference between the minimum distances to the hazardous area | 21 |
|   |      |            | 4.3.2.3      | Calculating minimum distance of protective field<br>PF1        | 22 |
|   |      | 4.3.3      | Impleme      | nting emergency stop.                                          | 24 |
|   |      | 4.3.4      | Requiren     | nents for the reset pushbutton and restart push-               |    |
|   |      | norr       | button       |                                                                | 24 |
|   | 4.4  | Integrati  | ng the equ   | ipment into the electrical control                             | 24 |
|   |      | 4.4.1      | Interface    | S                                                              | 24 |
|   |      | 4.4.2      | Circuit di   | agram                                                          | 24 |
|   | 4.5  | Testing p  | olan         |                                                                | 25 |
| 5 | Mou  | nting      |              |                                                                | 26 |

|    | 5.1   | For mou    | inting the components                                                                                                    | 26 |
|----|-------|------------|----------------------------------------------------------------------------------------------------|----|
| 6  | Elect | rical ins  | stallation                                                                                                    | 27 |
|    | 6.1   | Electrica  | al installation of the components                                                                                                    | 27 |
|    | 6.2   | General    | requirements                                                                                                    | 27 |
|    | 6.3   | Safety c   | ontroller pin assignment                                                                                                    | 27 |
| 7  | Conf  | iguratio   | n                                                                                                    | 30 |
|    | 7.1   | Require    | ments for software and firmware                                                                                                    | 30 |
|    | 7.2   | Overviev   | <i>w</i> of the software structure                                                                                                    | 30 |
|    | 7.3   | Main mo    | odule configuration                                                                                                    | 34 |
|    |       | 7.3.1      | Adding a safety system in Flexi Soft Designer                                                                                                    | 34 |
|    |       |            | 7.3.1.1 Checksums                                                                                                    | 35 |
|    |       |            | 7.3.1.2 Jump addresses                                                                                                    | 35 |
|    |       | 7.3.2      | Completing configuration and testing logic                                                                                                    | 36 |
|    |       | 7.3.3      | In/out page                                                                                                    | 36 |
|    |       | 7.3.4      | SafetyFunctions page                                                                                                    | 38 |
|    |       | 7.3.5      | Activating the license for the safety system                                                                                                    | 38 |
|    | 7.4   | Configu    | ring the safety laser scanner                                                                                                    | 39 |
|    |       | 7.4.1      | Opening a file                                                                                                    | 39 |
|    |       | 7.4.2      | Resolution of the safety laser scanner                                                                                                    | 39 |
|    |       | 7.4.3      | Field sets and cut-off paths                                                                                                    | 39 |
|    |       | 7.4.4      | Configuring fields                                                                                                    | 40 |
|    | 7.5   | Configu    | ration of the robot controller                                                                                                    | 40 |
|    |       | 7.5.1      | Setting password for switching operating modes                                                                                                    | 40 |
|    |       | 7.5.2      | Configuring inputs in the robot controller                                                                                                    | 40 |
| 8  | Com   | missior    | ning                                                                                                    | 42 |
|    | 8.1   | Safety     | -                                                                                                    | 42 |
|    | 8.2   | Overviev   | N of commissioning                                                                                                    | 42 |
|    | 8.3   | Check d    | luring commissioning and modifications                                                                                                    | 43 |
| 0  | Onor  | ation      |                                                                                                    | 44 |
| 9  |       | On a ratir | ad the common outs                                                                                                    | 44 |
|    | 9.1   | Operatir   | the reaction of the set of the set of the se | 44 |
|    | 9.2   | Regular    | thorougn check                                                                                                    | 44 |
| 10 | Mair  | tenanc     | e                                                                                                    | 45 |
|    | 10.1  | Mainten    | ance of the components                                                                                                    | 45 |
| 11 | Trou  | bleshoo    | ting                                                                                                    | 46 |
|    | 11.1  | Troubles   | shooting the components                                                                                                    | 46 |
| 12 | Tech  | nical da   | ata                                                                                                    | 47 |
|    | 12.1  | Data sh    | eet                                                                                                    | 47 |
|    | 12.2  | Respons    | se time of safety system                                                                                                    | 47 |
| 13 | Orde  | ring inf   | ormation                                                                                                    | 48 |

|    | 13.1 Ordering information and scope of delivery              | 48 |
|----|--------------------------------------------------------------|----|
| 14 | Accessories                                                  | 49 |
|    | 14.1 sBot Speed – URe accessories                            | 49 |
| 15 | Spare parts                                                  | 50 |
|    | 15.1 sBot Speed – URe spare parts                            | 50 |
| 16 | Annex                                                        | 51 |
|    | 16.1 Checklists                                              | 51 |
|    | 16.1.1 Checklist for initial commissioning and commissioning | 51 |
|    |                                                              |    |

# **1** About this document

### 1.1 Purpose of this document

These operating instructions contain the information required during the life cycle of the safety system. This document describes:

- The individual components
- The project planning
- The mounting and electrical installation, insofar as special measures are necessary for the safety system
- The configuration
- The necessary thorough checks
- The commissioning
- The maintenance
- The troubleshooting

### 1.2 Scope

### Important information

#### 

The operating instructions of the components also apply. In the event of contradictions between the operating instructions, the information specified in the operating instructions for the safety system applies.

The relevant information must be made available to the employees for all work performed on the safety system.

### Product

This document applies to the following products: sBot Speed - URe

### **Document identification**

Document part number:

- This document: 8025396
- Available language versions of this document: 8025395

You can find the current version of all documents at www.sick.com.

#### Other documents relevant for the product

Table 1: Available documents

| Document type          | Title                                              | Part number |
|------------------------|----------------------------------------------------|-------------|
| Operating instructions | nanoScan3 I/O                                      | 8024594     |
| Operating instructions | Flexi Soft modular safety con-<br>troller hardware | 8012999     |
| Operating instructions | Flexi Soft in Flexi Soft<br>Designer               | 8012998     |

### **1.3** Target groups of these operating instructions

Some sections of these operating instructions are intended for certain target groups. However, the entire operating instructions are relevant for intended use of the product.

| Target group                                                                                                    | Sections of these operating instructions                                                                                                  |
|----------------------------------------------------------------------------------------------------|----------------------------------------------------------------------------------------------------|
| Project developers (planners, developers, designers)                                                                             | "Project planning", page 17<br>"Configuration", page 30<br>"Technical data", page 47                                                      |
| Installers                                                                                                    | "Mounting", page 26                                                                                                    |
| Electricians                                                                                                    | "Electrical installation", page 27                                                                                                    |
| Safety experts (such as CE authorized repre-<br>sentatives, compliance officers, people who<br>test and approve the application) | "Project planning", page 17<br>"Configuration", page 30<br>"Commissioning", page 42<br>"Technical data", page 47<br>"Checklists", page 51 |
| Operators                                                                                                    | "Operation", page 44<br>"Troubleshooting", page 46                                                                                        |
| Maintenance personnel                                                                                                    | "Maintenance", page 45<br>"Troubleshooting", page 46                                                                                      |

Table 2: Target groups and selected sections of these operating instructions

### 1.4 Symbols and document conventions

The following symbols and conventions are used in this document:

#### Warnings and other notes

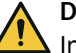

### DANGER

Indicates a situation presenting imminent danger, which will lead to death or serious injuries if not prevented.

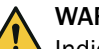

### WARNING

Indicates a situation presenting possible danger, which may lead to death or serious injuries if not prevented.

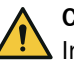

Ţ

### CAUTION

Indicates a situation presenting possible danger, which may lead to moderate or minor injuries if not prevented.

### NOTICE

Indicates a situation presenting possible danger, which may lead to property damage if not prevented.

#### 

Highlights useful tips and recommendations as well as information for efficient and trouble-free operation.

### Instructions to action

- The arrow denotes instructions to action.
- 1. The sequence of instructions for action is numbered.
- 2. Follow the order in which the numbered instructions are given.
- The check mark denotes the result of an instruction.

### LED symbols

These symbols indicate the status of an LED:

7

- O The LED is off.
- The LED is flashing.
- The LED is illuminated continuously.

### 1.5 Terminology used

| Term              | Explanation                                                                                                    |
|-------------------|----------------------------------------------------------------------------------------------------|
| Safety System     | Combination of safety controller, safety sen-<br>sors, logic as well as circuit diagrams and doc-<br>umentation. The safety system also includes<br>the necessary components to execute the<br>functions described in this documentation. |
| Complete system   | Combination of safety system, process control-<br>ler, machine and all other actuators, sensors<br>and switching elements that interact in the<br>application.                                                                            |
| Safety controller | Controller for safety applications which logi-<br>cally evaluates signals from safety sensors,<br>safety command devices and other sources<br>and securely switches the actuators of the<br>machine on and off via safety outputs.        |
| Robot controller  | Programmable controller that controls and monitors the actions of the robot.                                                                                                    |

### **1.6** Further information

### www.sick.com

The following information is available via the Internet:

- Safety Designer configuration software
- Flexi Soft Designer configuration software
- Guide for Safe Machinery ("Six steps to a safe machine")

# 2 Safety information

### 2.1 General safety note

The information and tools will not fulfill the safety requirements for your application without further adjustments being made. The project planning provided by way of example is intended to serve as the basis to allow you to perform your own project planning and programming in line with your specific requirements. What this means is that the information and tools merely provide an example to demonstrate how a safety function can be taken care of.

When it comes to your own project planning and programming, you will need to rely on qualified staff given that it is your responsibility to ensure that the following requirements are complied with at the very least:

- Carrying out a risk assessment
- Taking into account applicable standards
- Verifying and validating the safety functions.

### 2.2 Intended use

The safety system provides protection against mechanical hazards (crushing, shearing, impact) caused by movement of the robot arm by means of area safeguarding. The safety system can only be used in certain applications.

The product may be used in safety functions.

The safety system must only be used within the limits of the prescribed and specified technical data and operating conditions at all times.

Incorrect use, improper modification or manipulation of the safety system will invalidate any warranty from SICK; in addition, any responsibility and liability of SICK for damage and secondary damage caused by this are excluded.

### 2.3 Inappropriate use

The safety laser scanner works as an indirect protective measure and cannot provide protection from pieces thrown from application nor from emitted radiation. Transparent objects are not detected.

If necessary, you must take additional measures to provide protection against hazards that do not result from movement of the robot arm.

The safety system is not suitable for the following applications (this list is not exhaustive):

- Outdoors
- Underwater
- In explosion-hazardous areas

### 2.4 Requirements for the qualification of personnel

The safety system must be configured, installed, connected, commissioned, and serviced by qualified safety personnel only.

#### Integration

For integration, a person is considered qualified when he/she has expertise and experience in the selection and use of protective devices on machines and is familiar with the relevant technical rules and national work safety regulations.

### 2.5 Safe state

In the safe state, the accordingly configured safe output signal switching devices are in the OFF state.

The safe state is initiated in the following cases:

- Protective field PF1 interruption
- Invalid sequence of protective field interruption for automatic restart

The following errors are recognized and also lead to the safe output signal switching devices switching to the OFF state:

- Internal error at the safety controller or one of its components
- Internal error on the safety laser scanner
- Connection between the safety controller and safety laser scanner interrupted
- Voltage supply of the safety controller or the safety laser scanner interrupted

# **3 Product description**

### 3.1 Design of the safety system

### Design of the safety system

The safety system consists of a total of three components:

- Safety components (from SICK)
- Robot
- Safety command devices

The safety-related functions are distributed among the safety controller and the robot controller.

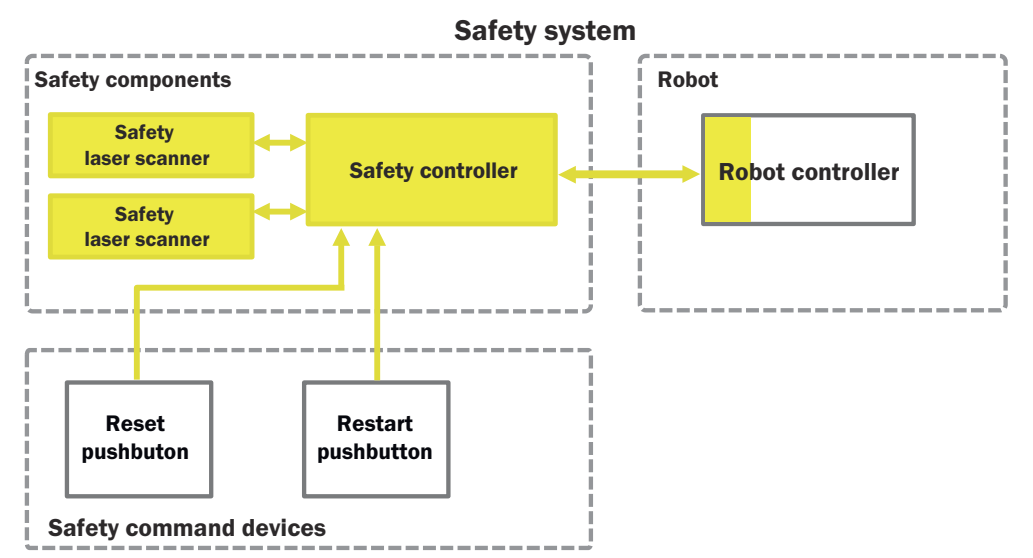

Figure 1: Construction of the safety system

The safety system ends at all inputs and outputs that are not used to wire the components of the safety system.

### **Further topics**

- "Components", page 14
- "Interfaces", page 24

### 3.2 Functionality

#### Overview

The safety system detects people in a monitored area. When a person approaches the robot, the safety system decreases the robot speed until it comes to a standstill.

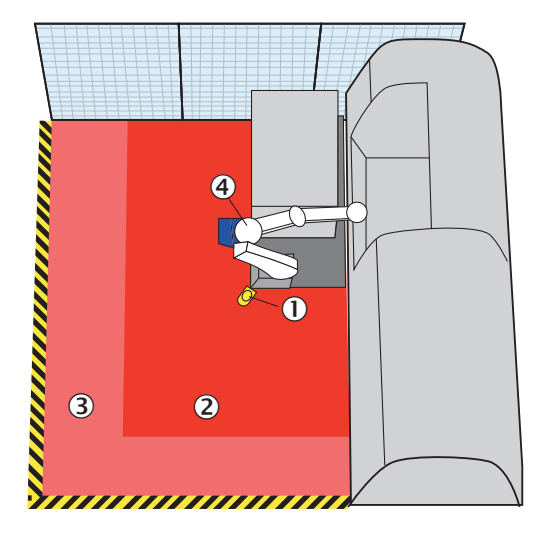

Figure 2: Robot application example

- ① Safety laser scanner
- 2 Protective field PF1
- ③ Protective field PF2
- ④ Robot

### Functionality

The safety laser scanner monitors the access area of the hazardous area with 2 protective fields. When a person approaches the robot, the protective fields are interrupted one after another.

The robot speed is reduced if protective field PF2 is interrupted. If protective field PF1 is interrupted, the safety system triggers a protective stop.

#### Automatic restart

If the application allows this, you can configure an automatic restart. If the person moves away from the robot, the protective fields become clear again one after another. The robot automatically restarts when all of the protective fields are clear.

The safety system monitors the sequence in which each protective clear is interrupted and becomes free again. A valid sequence leads to an automatic restart. If the sequence is invalid, it cannot be ensured that the person has left. The safety system will switch to the safe state in this event. Robot automatic restart is prevented.

### Signal image during normal operating cycle

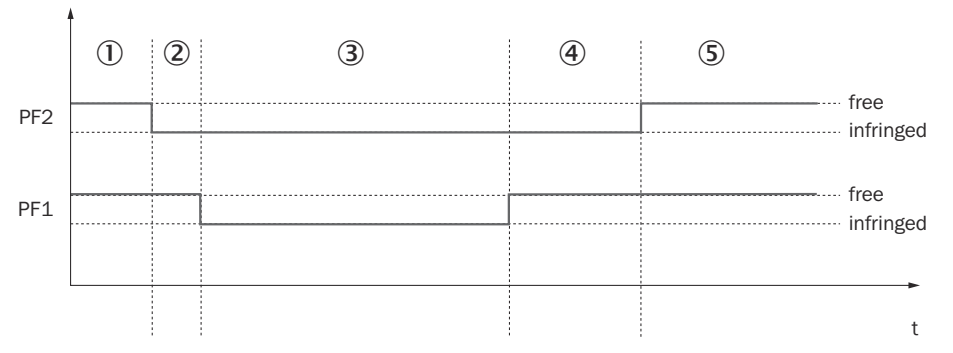

- ① Both protective fields are clear. The robot works normally.
- 2 Protective field PF2 is interrupted. The robot reduces its speed.
- ③ Both protective fields are interrupted. The robot executes a protective stop.
- ④ Protective field PF1 becomes clear again. The robot remains in a protective stop.
- (5) Both protective fields are clear. Reset and restart are done automatically or manually, depending on the configuration.

### **Further topics**

- "Functions of the safety system", page 15
- "Automatic restart", page 15

### 3.3 Requirements on the application

General requirements

- The robot must be one of the following types from manufacturer Universal Robots:
  - UR3e
  - UR5e
  - UR10e
  - UR16e
- Robots and humans perform their work in the same workspace, but at different times (cooperation, see "Human-robot interaction", page 14).
- The robot works at a fixed position.
- The application does not require a protective field > 3 m
- Access to the hazardous area must be designed so that the protective fields of the safety laser scanner can cover the entire access area of the hazardous area. A person cannot enter or reach into the hazardous area without interrupting the protective fields.
- Bypassing the protective field (e.g. by reaching around or stepping over it) is not possible and this is ensured by additional measures as necessary.
- It is ensured that persons cannot bring any aids (e.g. ladder or chair) into the monitored area which could be used for persons to move over and stay above the scan plane without interrupting the protective field.
- The area to be monitored is free from all airborne particles or process residues in its operational status.

**Requirements for automatic restart** 

• The safety laser scanner must be positioned and configured so that persons cannot walk behind the protective field.

### 3.4 Product characteristics

### 3.4.1 Components

#### Components relevant for the safety system

Table 3: Hardware

| Component                                                                                    | Part of the safety system? | Included in scope<br>of delivery |
|----------------------------------------------------------------------------------------------|----------------------------|----------------------------------|
| Flexi Soft safety controller                                                                 | Yes                        | Yes                              |
| <ul> <li>Main module</li> <li>2 × expansion module</li> <li>System plug</li> </ul>           |                            |                                  |
| nanoScan3 Pro I/O safety laser scanner (Depending on the variant, $1 \times$ or $2 \times$ ) | Yes                        | Yes                              |
| Reset pushbutton                                                                             | Yes                        | No                               |
| Restart pushbutton                                                                           | Yes                        | No                               |
| Robots of type UR3e, UR5e, UR10e or UR16e                                                    | Yes <sup>1)</sup>          | No                               |

1) Only the safety functions of the robot controller handled in this document are part of the safety system.

Table 4: Software and documentation

| Name                                                                                                    | Availability                                                                                                    |
|----------------------------------------------------------------------------------------------------|----------------------------------------------------------------------------------------------------|
| Flexi Soft Designer project with logic for the safety controller                                                                                                    | The files are available in                                                                                                    |
| Safety Designer project for configuring the safety laser scanner                                                                                                    | the configuration software                                                                                                    |
| Complete subsystems for SISTEMA<br>The calculation of the performance level can be carried out using<br>the SISTEMA file. The manufacturer of the complete system must<br>decide which measures should be taken against failures with the<br>same cause. These measures must be selected in the SISTEMA<br>file for each user-defined sub-system. | Availabilityject with logic for the safety controllerThe files are available in<br>the configuration software<br>once the safety system ha<br>been added to the projectfor SISTEMA<br>performance level can be carried out using<br>nanufacturer of the complete system must<br>as should be taken against failures with the<br>aasures must be selected in the SISTEMA<br>ed sub-system.The files are available in<br>the configuration software<br>once the safety system ha<br>been added to the project) |
| Circuit diagram (ePLAN)                                                                                                    |                                                                                                    |
| Safety system operating instructions                                                                                                    |                                                                                                    |
| Quick Start Guide for the safety system                                                                                                    |                                                                                                    |

#### **Complementary information**

Implementing all the safety functions for the application requires a complete system consisting of sensors, a controller, actuators, and control switches. The user is responsible for the safe design of the complete system and all safety functions.

All necessary components influence the parameters of the entire application that relate to safety technology. The components must therefore have an  $MTTF_D$  value that is suitable for the entire application and satisfies the necessary performance level. The necessary performance level results from the risk assessment. Subsystems for SISTEMA are available for evaluation of the achieved performance level at:

### www.sick.com

### **Further topics**

- "Implementing emergency stop", page 24
- "Requirements for the reset pushbutton and restart pushbutton", page 24

### 3.4.2 Human-robot interaction

This safety system is suitable for cooperative human-robot interaction.

Table 5: Types of human-robot interaction

|                     | Application with sequential processing | Application with simultaneous processing |
|---------------------|----------------------------------------|------------------------------------------|
| Shared workspace    | Cooperation                            | Collaboration                            |
| Different workspace | (Not interactive)                      | Coexistence                              |

Cooperative human-robot interaction is characterized by the fact that tasks are being carried out in the same working area at different times.

#### 3.4.3 Functions of the safety system

Table 6: Protective stop and reduced speed functions

| Function                                  | Trigger                               | Description                                                               |
|-------------------------------------------|---------------------------------------|---------------------------------------------------------------------------|
| Trigger safety-rated moni-<br>tored speed | Protective field PF2 inter-<br>rupted | Activates robot speed decrease. Activates safe monitoring of robot speed. |
| Trigger protective stop                   | Protective field PF1 inter-<br>rupted | Triggers the robot protective stop.<br>Corresponds to stop category 2.    |

Whether the robot is reset or restarted manually or automatically must be configured in the safety controller.

Table 7: Reset and restart functions

| Function                                                                       | Trigger Description                                                                                                    |                                                                                                    |  |  |  |
|--------------------------------------------------------------------------------|----------------------------------------------------------------------------------------------------|----------------------------------------------------------------------------------------------------|--|--|--|
| Automatic reset and restart with safe sequence monitoring $^{\!\!\!\!\!^{1)}}$ | nd restart see "Automatic restart", page 15<br>If the protective field interruption sequence is invalid: manual<br>reset and manual restart |                                                                                                    |  |  |  |
| Manual reset and manual restart                                                | Manual activation of reset<br>pushbutton and restart<br>pushbutton                                                                          | If automatic reset and restart are not<br>wanted, the system can be config-<br>ured so that manual reset and man-<br>ual restart are required after each<br>protective stop.<br>Expected frequency of requirement<br>of this function: 9125/year |  |  |  |

<sup>1)</sup> Automatic reset and restart is only possible in applications in which it is not possible to walk behind the protective field of the safety laser scanner.

### 3.4.4 Automatic restart

#### Important information

# i) NOTE

- Automatic restart complies with ISO 10218.
- The robot controller must prevent unexpected start-up after switching on.
- You must attach a "Warning, automatic restart" pictogram to the system (see ISO 7010, registration number W018).

#### Sequence for automatic restart

Automatic restart of the robot only occurs when one or several people approach and then move away from the robot so that only protective fields PF1 and PF2 are interrupted in doing so.

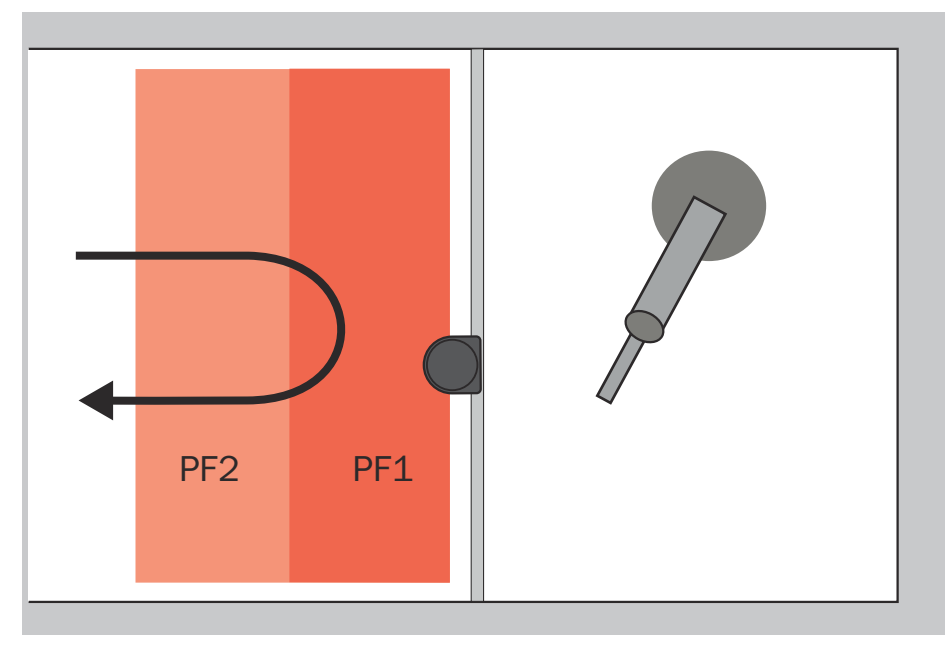

Figure 3: Movement path of a person for automatic restart

In doing so, the protective fields are interrupted in a certain sequence and then approved again. This sequence is expected by the logic of the safety controller and corresponds to the following signal image.

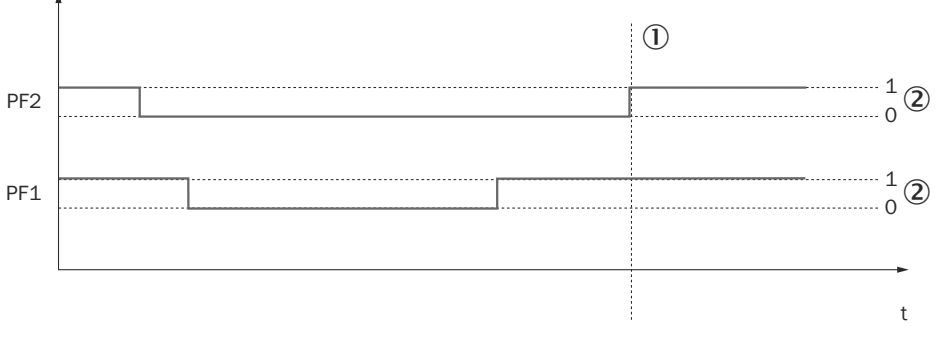

Figure 4: Signal image of a valid sequence for automatic restart

- ① Automatic restart is triggered.
- 2 Signal states of the safety laser scanner safety outputs.
  - Protective field clear: signal state = logical 1
  - Protective field interrupted: signal state = logical 0

### **Complementary information**

If the protective field interruption sequence is not complied with, the safety outputs of the safety system switch to a safe state. Automatic restart is prevented and manual reset with manual restart is required. The sequence is invalid if, for example:

- Protective field PF2 becomes clear at the same time as protective field PF1 (discrepancy PF1 / PF2).
- Protective field PF1 is interrupted without protective field PF2 having been interrupted prior to this.

# 4 Project planning

### 4.1 Manufacturer of the overall system

The safety system was developed under consideration of typical application cases. A partial safety function can be implemented with the safety system in these application cases. The manufacturer must check whether the safety system is suitable for its specific application case (risk assessment according to ISO 12100). Further protective measures may be required in addition to the safety system.

If the thorough check shows that the safety system is not suitable for the specific application case, the safety system can be used as a basis for an individualized development suitable for the specific application case. This case will not be considered further in this document.

In any event, additional work is necessary for the safety system to be used, e.g. subsequent configuration of the safety controller.

The manufacturer has the following duties:

- Executing a risk assessment.
- Verifying and validating the safety functions.
- Integrating the individual components in accordance with the appropriate standards.
- Please note that C standards have priority compared to statements about this safety system.

### 4.2 Operating entity of the overall system

Changes to the electrical integration of the safety system in the machine control and changes to the mechanical mounting of the safety system necessitate a new risk assessment. The results of this risk assessment may require the entity operating the machine to meet the obligations of a manufacturer.

Changes to the safety system's configuration may impair the protective function. The effectiveness of the safety system must be checked after any change to the configuration. The person carrying out the change is also responsible for maintaining the protective function of the safety system.

### 4.3 Design

### 4.3.1 Position of the safety laser scanner

#### Requirements for the position of the safety laser scanner

Position the safety laser scanner so that it meets all of the following criteria:

- The scan plane runs horizontally.
- The scan plane runs 300 mm above the floor. The risk assessment may indicate that a lower scan plane is necessary.
- The safety laser scanner must be positioned within the minimum distance of protective field PF1 to the hazardous area.

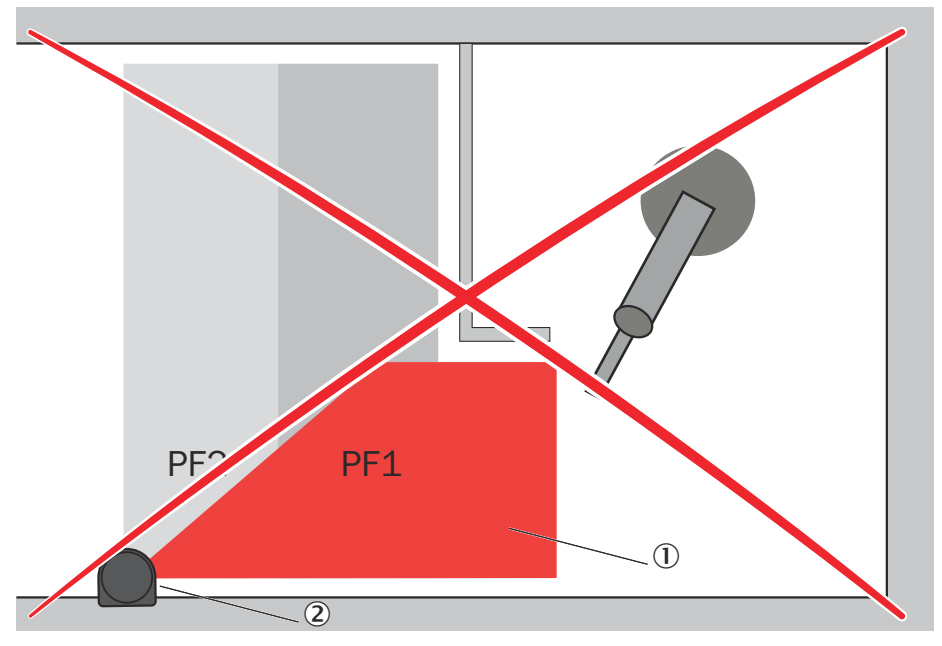

Figure 5: Safety laser scanner placed with too great a distance to the hazardous area

- ① Protective field PF1 cannot be configured according to the requirements of the safety system.
- 2 Safety laser scanner
- For the variant with 1 safety laser scanner: The safety laser scanner must monitor the entire point of access to the hazardous area. There are no areas that are not monitored where are person can be present (e.g. in front of a physical guard).

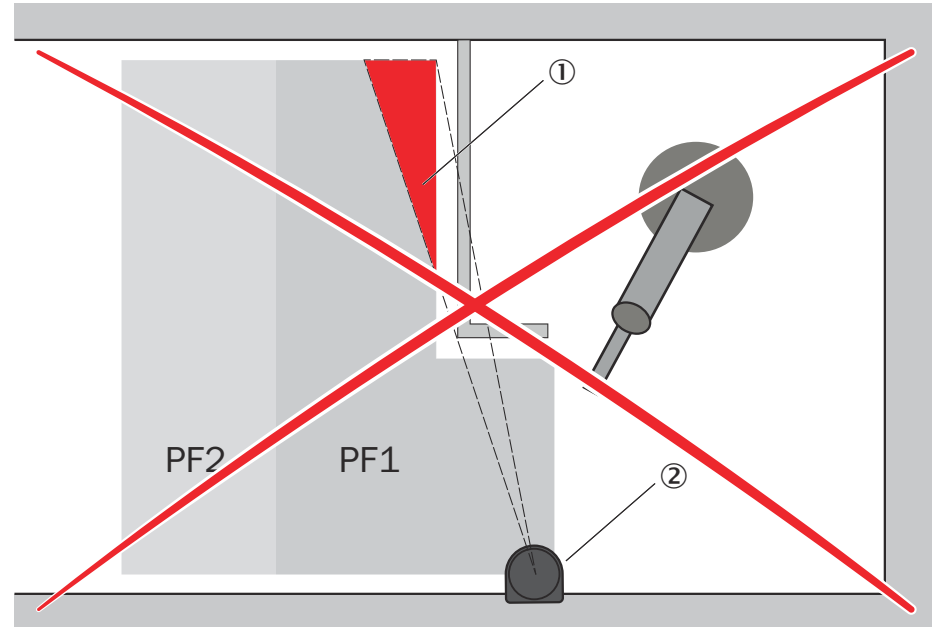

Figure 6: Non-monitored area in the shadow of the physical guard

- ① Non-monitored area
- 2 Safety laser scanner
- In variants with two safety laser scanners: the scanners are positioned so that the entire area around the hazardous area can be monitored, e.g. at opposing corners of the hazardous area.

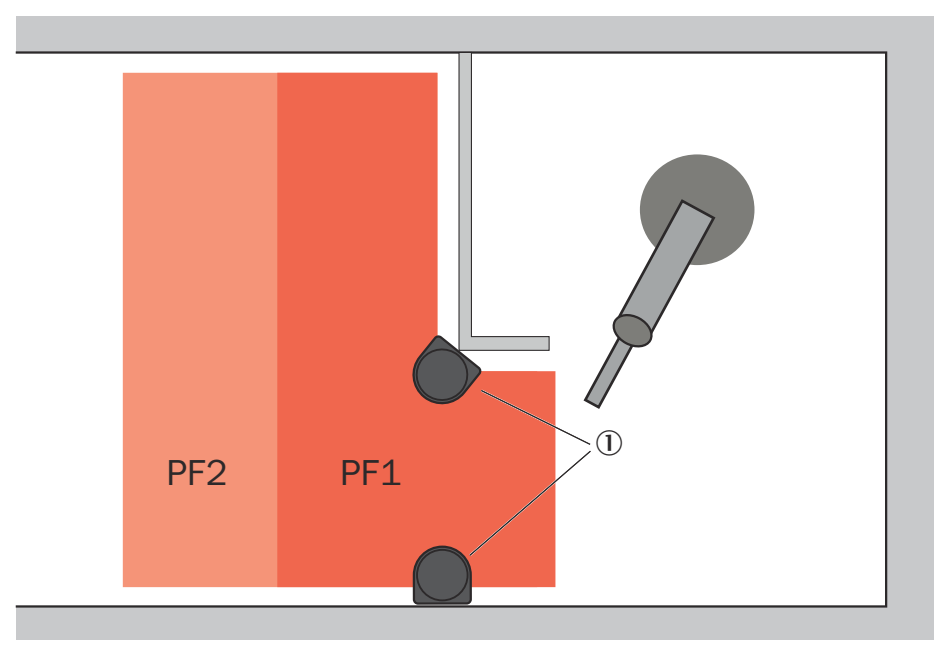

Examples for possible positions of the safety laser scanner in variants with a safety laser scanner

Figure 7: Possible positions of the safety laser scanners when used with a physical guard

① Safety laser scanner

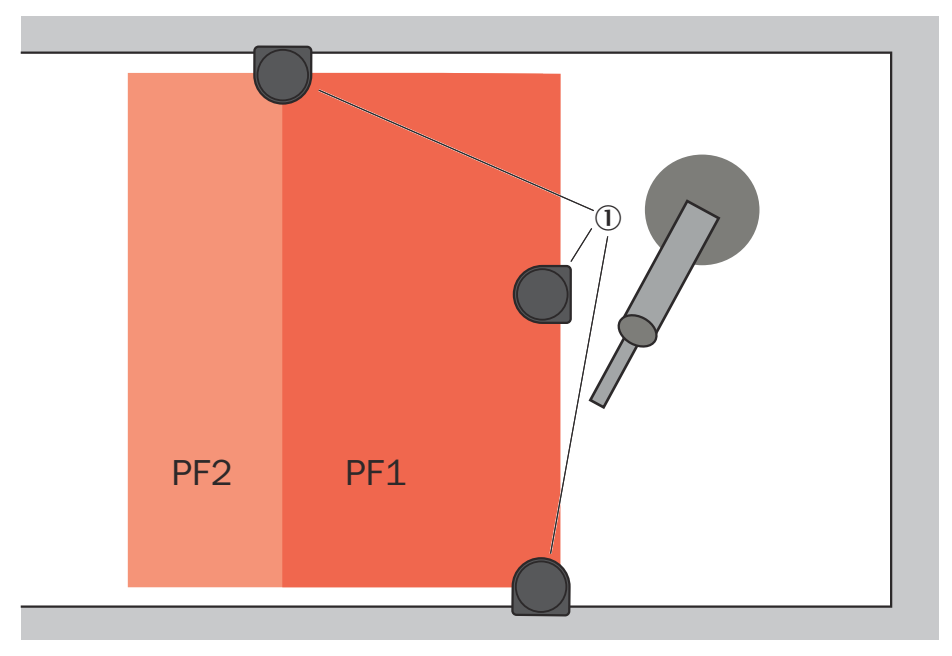

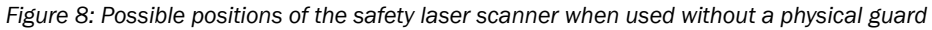

① Safety laser scanner

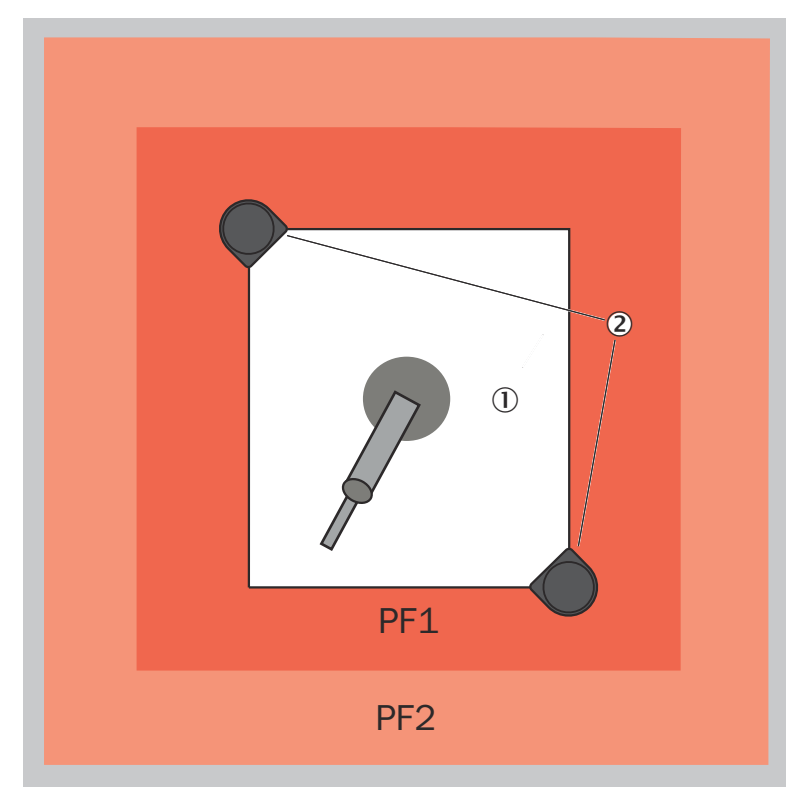

Examples for possible positions of the safety laser scanner in variants with 2 safety laser scanners

Figure 9: Possible positions of the safety laser scanner in variants with 2 safety laser scanners

- ① Hazardous area
- (2) Safety laser scanner positions

### 4.3.2 Protective field design

### 4.3.2.1 Overlapping protective fields

The safety laser scanner simultaneously monitors 2 protective fields. These protective fields partially overlap.

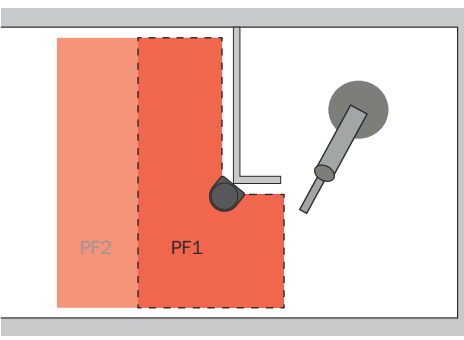

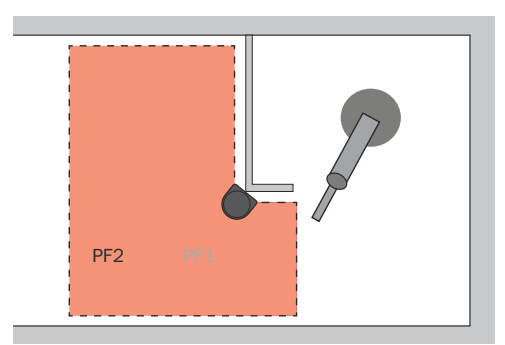

Figure 10: Only protective field PF1

Figure 11: Only protective field PF2

#### 4.3.2.2 Difference between the minimum distances to the hazardous area

#### Need for difference between the minimum distances

The sequence for automatic restart requires that protective field PF2 is interrupted before protective field PF1 when the hazardous area is approached. The minimum distance to the hazardous area must therefore be greater for protective field PF2 than for protective field PF1.

The sequence for automatic restart requires a discrepancy of 100 ms when the protective fields are interrupted. At an approach speed of 1600 mm/s, this results in a difference between the minimum distances of 160 mm.

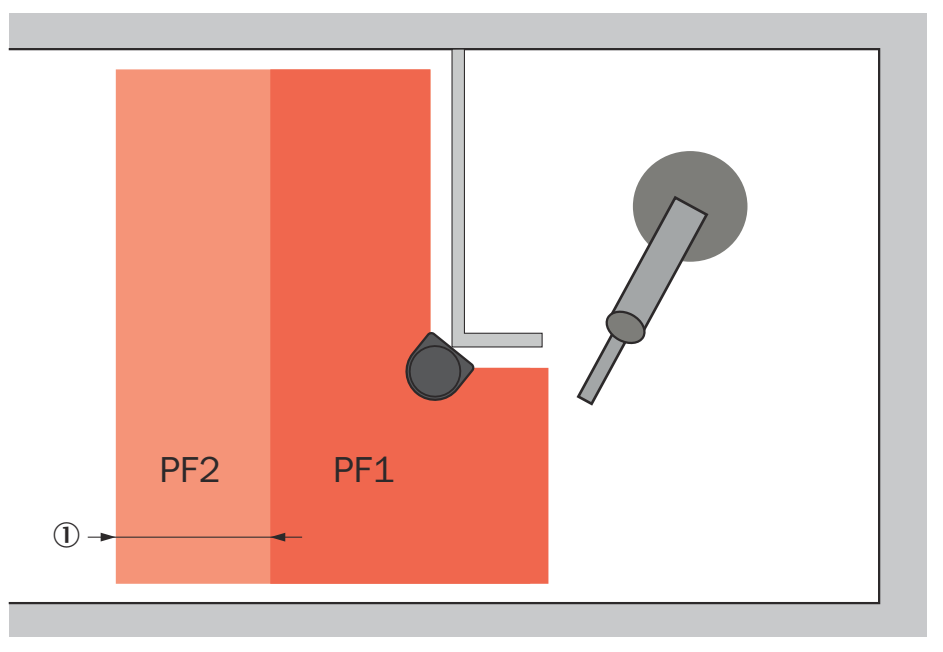

Figure 12: Difference between the minimum distances to the hazardous area

① Difference between the minimum distances to the hazardous area between protective fields PF1 and PF2 (S<sub>Diff</sub>)

### Influence of $S_{\text{Diff}}$ on the minimum distance for protective field PF1

The actual difference between the minimum distances  $S_{\text{Diff}}$  has a retroactive effect on the minimum distance for protective field PF1. When protective field PF2 is interrupted, the safety-rated monitored speed is triggered.

If the robot monitors the reduced speed before an approaching person interrupts protective field PF1, the values for the reduced speed can be used for calculation of the minimum distance for protective field PF1. This leads to a smaller minimum distance for protective field PF1.

It takes 500 ms for the robot to monitor the reduced speed (see robot documentation). In addition, the response time of the safety system has to be considered (in delivery status: 89 ms). At an approach speed of 1600 mm/s over a period of 589 ms, this results in a distance between the minimum distances of 943 mm. If you have a deviating response time (e. g. because of a changed configuration of the safety controller or the safety laser scanner) you must adjust the distance accordingly.

- $S_{\text{Diff}} \le 943 \text{ mm}$ : use the robot stopping time at maximum speed (Normal mode) to calculate the minimum distance for protective field PF1.
- S<sub>Diff</sub> > 943 mm: use the robot stopping time at safety-rated monitored speed (Reduced mode) to calculate the minimum distance for protective field PF1.

### **Complementary information**

In the safety configuration of the robot controller, you can configure the stopping time for the maximum speed (Normal mode) and the safety-rated monitored speed (Reduced mode).

| General           | ! DANGER                       |                                   |         |                 |               |                |                  |     |
|-------------------|--------------------------------|-----------------------------------|---------|-----------------|---------------|----------------|------------------|-----|
| Safety            | Use of Safety Configuration p  | arameters different from those    | defined | by the risk ass | sessment ca   | n result in ha | zards that are r | not |
| Robot Limits      | reasonably eliminated or risks | that are not sufficiently reduced | d.      |                 |               |                |                  |     |
| Joint Limits      |                                |                                   |         |                 |               |                | -                |     |
| Planes            | O Factory Presets              |                                   |         |                 |               |                |                  |     |
| Tool Position     |                                | Most Restricted                   |         |                 |               | Least I        | Restricted       |     |
| Tool<br>Direction | Custom                         |                                   |         |                 |               |                |                  |     |
| I/O               | 0                              |                                   |         |                 |               |                |                  |     |
| Hardware          | Limit                          | Normal                            |         | Reduced         |               |                |                  |     |
| Safe Home         | Power                          | 800                               | W       |                 | <b>300</b> V  | V              |                  |     |
| Three             | Momentum                       | 100.0                             | kg m/s  |                 | <b>25.0</b> k | g m/s          |                  |     |
| Position          | Stopping Time                  | 1000                              | ms      |                 | <b>400</b> m  | ns             |                  |     |
| Features          | Stopping Distance              | 2000                              | mm      |                 | <b>500</b> m  | ากา            |                  |     |
| Fieldbus          | Tool Speed                     | 5000                              | mm/s    |                 | <b>1500</b> m | nm/s           |                  |     |
|                   | Tool Force                     | 250.0                             | N       |                 | 150.0         |                |                  |     |
|                   | Elbow Speed                    | 5000                              | mm/s    |                 | <b>1500</b> m | nm/s           |                  |     |
|                   | Elbow Force                    | 250.0                             | N       |                 | 150.0         |                |                  |     |
|                   |                                |                                   |         |                 |               |                |                  |     |

Figure 13: Configuration of stopping times in the robot controller

### Further topics

• "Response time of safety system", page 47

### 4.3.2.3 Calculating minimum distance of protective field PF1

### Overview

Interrupting protective field PF1 triggers a robot protective stop. You must calculate the minimum distance of protective field PF1 so that the robot comes to a standstill in the event of a protective field interruption before the person reaches the hazardous area.

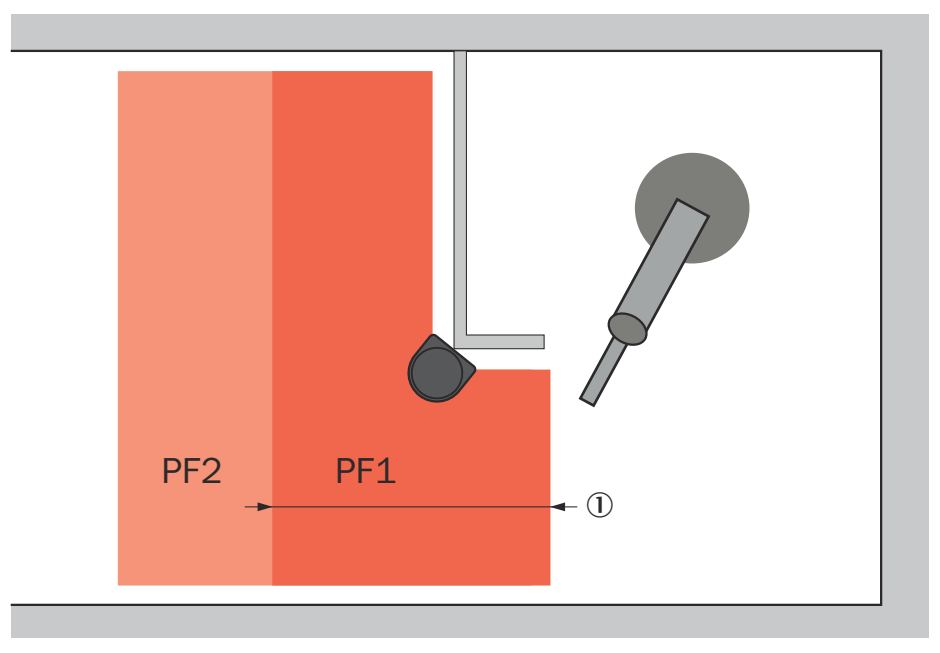

Figure 14: Minimum distance of protective field PF1

① Minimum distance to the hazardous area of protective field PF1 (S<sub>PF1</sub>)

### Prerequisites

• S<sub>Diff</sub> is determined.

### Procedure

Calculate the minimum distance to the hazardous area of protective field PF1. The following calculation example in accordance with ISO13855 can be used to do so.
 S<sub>PF1</sub> = K × (t<sub>Safetysystem</sub>+ t<sub>Robot</sub>) + TZ + ZR + C

| Parameter                 | Description                                                                                                    |
|---------------------------|----------------------------------------------------------------------------------------------------|
| К                         | Approach speed of a person. The approach speed is 1600 mm/s according to EN ISO 10218-2.                                                                                                  |
| t <sub>Safetysystem</sub> | Response time of safety system 89 ms $^{1)}$                                                                                                    |
| t <sub>Robot</sub>        | Robot stopping time Depending on $S_{\text{Diff}}$ , you must take into account the robot stopping time at maximum speed (Normal mode) or at safety-rated monitored speed (Reduced mode). |
| TZ                        | Tolerance range of safety laser scanner<br>65 mm <sup>2)</sup>                                                                                                    |
| ZR                        | Supplement for reflection-related measurement errors $^{\rm 3)}$ 350 $mm^{\rm 2)}$                                                                                                    |
| С                         | Supplement to protect against reaching over in millimeters<br>(mm)<br>C = 1200 mm – (0.4 × protective field height (mm))<br>At a protective field height of 300 mm:<br>1080 mm            |

<sup>(1)</sup> Value at time of delivery. The actual value depends on the set multiple sampling of the safety laser scanner and the logic execution time.

<sup>2)</sup> Value at time of delivery. Check the actual value using operating instructions 8024594.

 $^{\rm (3)}$   $\,$  Is not used in all application cases.

#### **Further topics**

"Response time of safety system", page 47

#### 4.3.3 Implementing emergency stop

Integration of the emergency stop is not part of the safety system. Implementation of the emergency stop via the robot controller is done solely on your authority and responsibility.

#### 4.3.4 Requirements for the reset pushbutton and restart pushbutton

#### Prerequisites

 The reset pushbutton and the restart pushbutton must be designed according to EN 60204.

#### Requirements for the integration design

- The reset pushbutton and the restart pushbutton must be installed outside of the hazardous area.
- The reset pushbutton and the restart pushbutton must be installed outside of the protective fields.
- From the position of the reset pushbutton and the restart pushbutton, there must be a complete view of the hazardous area.

#### **Complementary information**

If the safety system is configured with manual reset and manual restart, the mission time of 20 years is initially not reached. The reason for this is that the  $B10_D$  value for the reset pushbutton and restart pushbutton in the SISTEMA file corresponds to the minimum value of ISO 13849. Accordingly, reset pushbutton and the restart pushbutton would then be have to be exchanged in a timely manner. The  $B10_D$  value of commercial pushbuttons is much higher than the minimum values of ISO 13849. If you transmit the  $B10_D$  value of your components to SISTEMA, the mission time of 20 will very probably be reached.

### 4.4 Integrating the equipment into the electrical control

# i NOTE

Several safety functions are generally necessary in order to ensure a safe design for the entire application. This requires additional components that are not part of the safety system, such as switches, fuses, and contactors. The circuit diagrams contain information on wiring the safety system with additional components within an application.

#### 4.4.1 Interfaces

Table 8: Robot controller interfaces

| Flexi Soft safety controller | Туре                         | Description                                       |
|------------------------------|------------------------------|---------------------------------------------------|
| Q1/Q2                        | Safety output<br>(OSSD pair) | LOW = protective stop in Automatic operating mode |
| Q3 / Q4                      | Safety output<br>(OSSD pair) | LOW = trigger safety-rated monitored speed        |

### 4.4.2 Circuit diagram

A detailed circuit diagram is available as a PDF.

### 4.5 Testing plan

The manufacturer of the machine and the operating entity must define all required thorough checks. The definition must be based on the application conditions and the risk assessment.

The following tests must be planned:

• A thorough check must be carried out during commissioning and following modifications.

The check must detect if it is possible to enter the hazardous area without being detected.

• The regular thorough checks of the safety system must fulfill certain minimum requirements. The minimum requirements for the thorough check of the safety system comply at least with the sum of the minimum requirements for the thorough check of the components of the safety system (see operating instructions of the components).

The check must detect if it is possible to enter the hazardous area without being detected. Such possibilities may exist due to modifications, manipulations or external influences.

• In many cases, depending on the application conditions, the risk assessment can determine that further thorough checks are required.

The thorough checks must be carried out by qualified safety personnel or specially qualified and authorized personnel, and must be documented in a traceable manner.

The regular thorough checks serve to assess the effectiveness of the safety system and to identify defects as a result of changes or other influences (e.g., damage or manipulation).

# 5 Mounting

## 5.1 For mounting the components

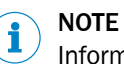

Information is included in the operating instructions for the components.

# 6 Electrical installation

### 6.1 Electrical installation of the components

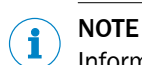

Information is included in the operating instructions for the components.

### 6.2 General requirements

The manufacturer must take measures against failures resulting from the same cause. The manufacturer must document this appropriately in SISTEMA. During the electrical installation, the following, for example, must be taken into consideration:

- Protection against overvoltage, overcurrent, etc. per the manufacturer instructions for the individual components
- Mechanical fastening of the wiring of the pushbutton for the hold to run device, e.g. with cable ties
- Measures for controlling the consequences of voltage failure, voltage fluctuations, overcurrent and undercurrent in the voltage supply of the robot controller

### 6.3 Safety controller pin assignment

### Important information

# i NOTE

If the robot controller and the safety controller use a different voltage source, the potential difference must be balanced out (0 V connection).

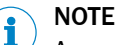

A complete circuit diagram of the safety system is available as a PDF.

### Safety controller setup

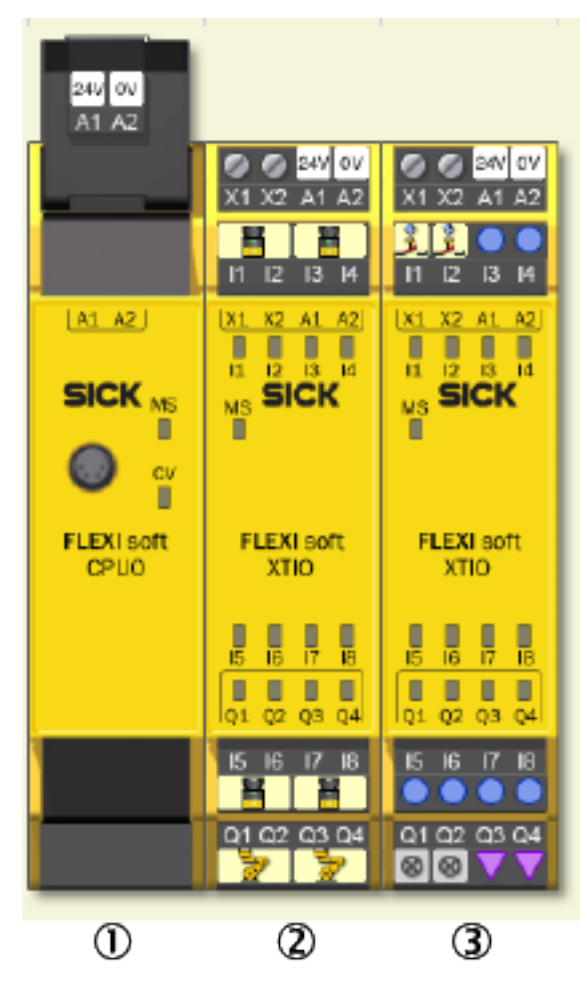

Figure 15: Safety controller setup

Table 9: Modules of the safety controller

| Module 1 | FX3-CPU0 main module |
|----------|----------------------|
| Module 2 | FX3-XTIO I/O module  |
| Module 3 | FX3-XTIO I/O module  |

### Module 1 connections

Table 10: Module 1 connections

| Terminal | Connect to              | Function       |
|----------|-------------------------|----------------|
| A1       | Voltage supply +24 V DC | Voltage supply |
| A2       | Voltage supply 0 V DC   | Voltage supply |

### Module 2 connections

Table 11: Module 2 inputs

| Terminal | Connect to                                             | Function             |
|----------|--------------------------------------------------------|----------------------|
| 11       | 1. Safety laser scanner<br>OSSD pair 1, OSSD A (white) | Protective field PF1 |
| 12       | 1. Safety laser scanner<br>OSSD pair 1, OSSD B (green) | Protective field PF1 |

| Terminal | Connect to                                              | Function             |
|----------|---------------------------------------------------------|----------------------|
| 13       | 1. Safety laser scanner<br>OSSD pair 2, OSSD A (yellow) | Protective field PF2 |
| 14       | 1. Safety laser scanner<br>OSSD pair 2, OSSD B (black)  | Protective field PF2 |
| 15       | 2. Safety laser scanner<br>OSSD pair 1, OSSD A (white)  | Protective field PF1 |
| 16       | 2. Safety laser scanner<br>OSSD pair 1, OSSD B (green)  | Protective field PF1 |
| 17       | 2. Safety laser scanner<br>OSSD pair 2, OSSD A (yellow) | Protective field PF2 |
| 18       | 2. Safety laser scanner<br>OSSD pair 2, OSSD B (black)  | Protective field PF2 |

#### Table 12: Module 2 outputs

| Terminal | Connect to           | Function                     |
|----------|----------------------|------------------------------|
| Q1       | Robot controller CIO | Protective stop              |
| Q2       | Robot controller CI1 | Protective stop              |
| Q3       | Robot controller Cl2 | Safety-rated monitored speed |
| Q4       | Robot controller CI3 | Safety-rated monitored speed |

### **Module 3 connections**

Table 13: Module 3 inputs

| Terminal | Connect to         | Function |
|----------|--------------------|----------|
| 11       | Reset pushbutton   | Reset    |
| 12       | Restart pushbutton | Restart  |

Table 14: Module 3 outputs

| Terminal | Connect to                        | Function         |
|----------|-----------------------------------|------------------|
| Q1       | Reset pushbutton indicator lamp   | Reset required   |
| Q2       | Restart pushbutton indicator lamp | Restart required |

### **Complementary information**

The enabling device is not connected to the safety controller, but must be connected to terminals Cl4/Cl5 of the robot controller.

# 7 Configuration

### 7.1 Requirements for software and firmware

#### Table 15: SICK component versions

| Software and firmware               | Version |
|-------------------------------------|---------|
| Flexi Soft Designer                 | 1.9.6   |
| Safety Designer                     | 2023.01 |
| FX3-CPU0 firmware                   | 4.0     |
| FX3-XTIO firmware                   | 3.0     |
| nanoScan3 Pro I/O firmware          | 1.0     |
| Table 16: Robot controller versions |         |
| Software and firmware               | Version |
| Polyscope                           | 5.6     |

### 7.2 Overview of the software structure

# Software structure and software logic for configuration with manual reset and manual restart

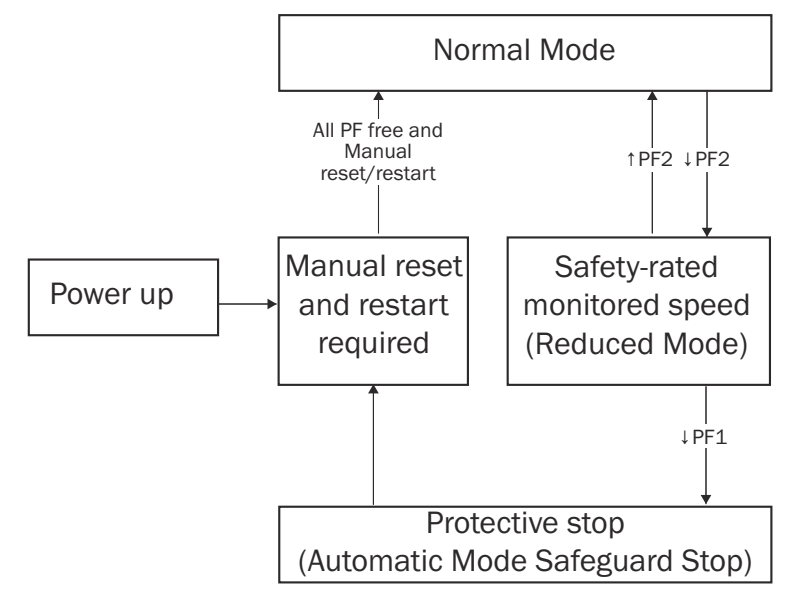

Figure 16: Software structure for configuration with manual reset and manual restart

↑ Protective field becomes clear.
 ↓ Protective field is interrupted.

In order to change to Normal mode after switching on or a protective stop, the operator must execute manual reset with manual restart. Both protective fields must be clear during reset and restart.

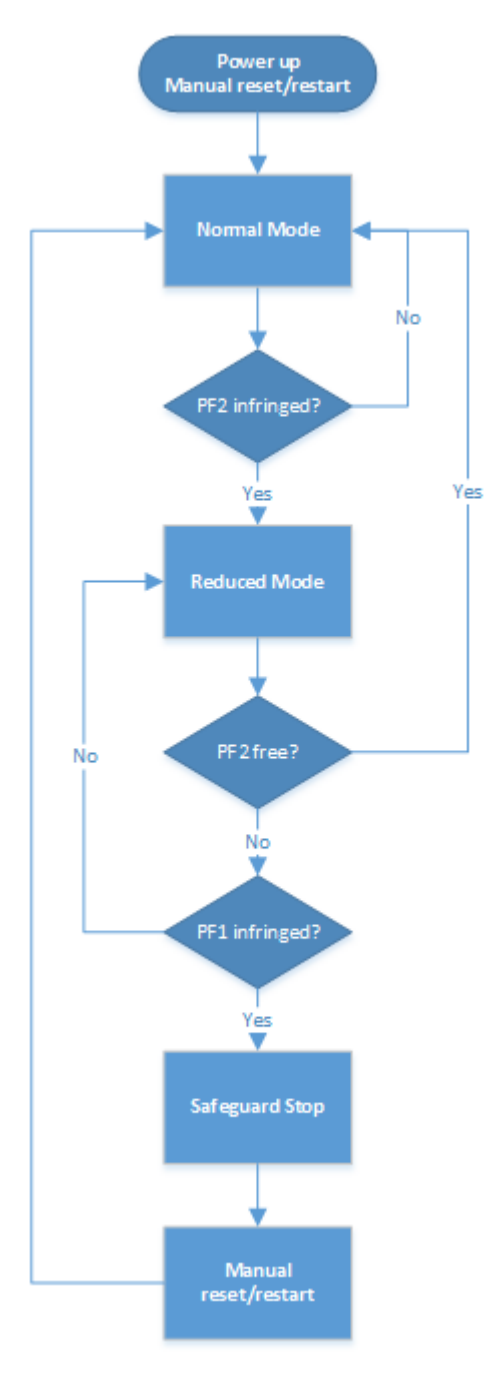

Figure 17: Software logic for configuration with manual reset and manual restart

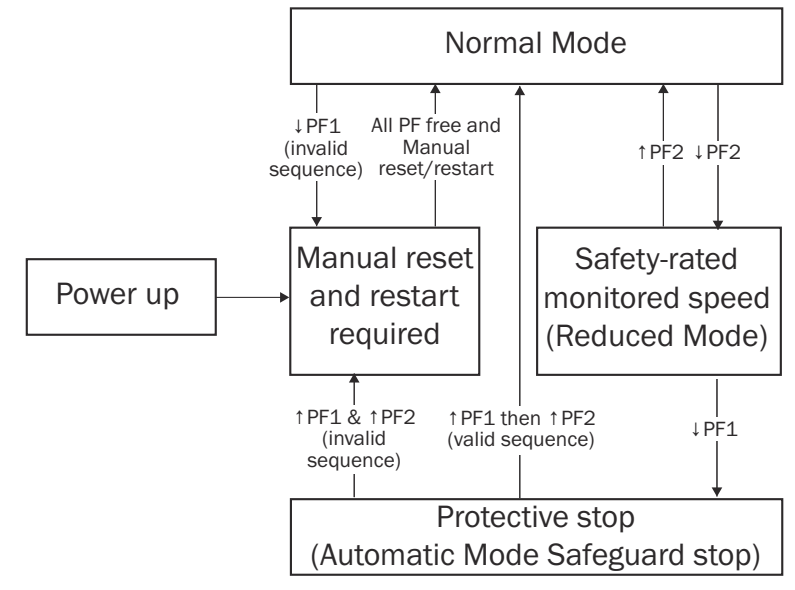

### Software structure and software logic for configuration with automatic reset and automatic restart

Figure 18: Software structure for configuration with automatic reset and automatic restart

- Protective field becomes clear. 1 Ţ
  - Protective field is interrupted.

In order to change to Normal mode after switching on or an invalid sequence, the operator must execute manual reset with manual restart. Both protective fields must be clear during reset and restart.

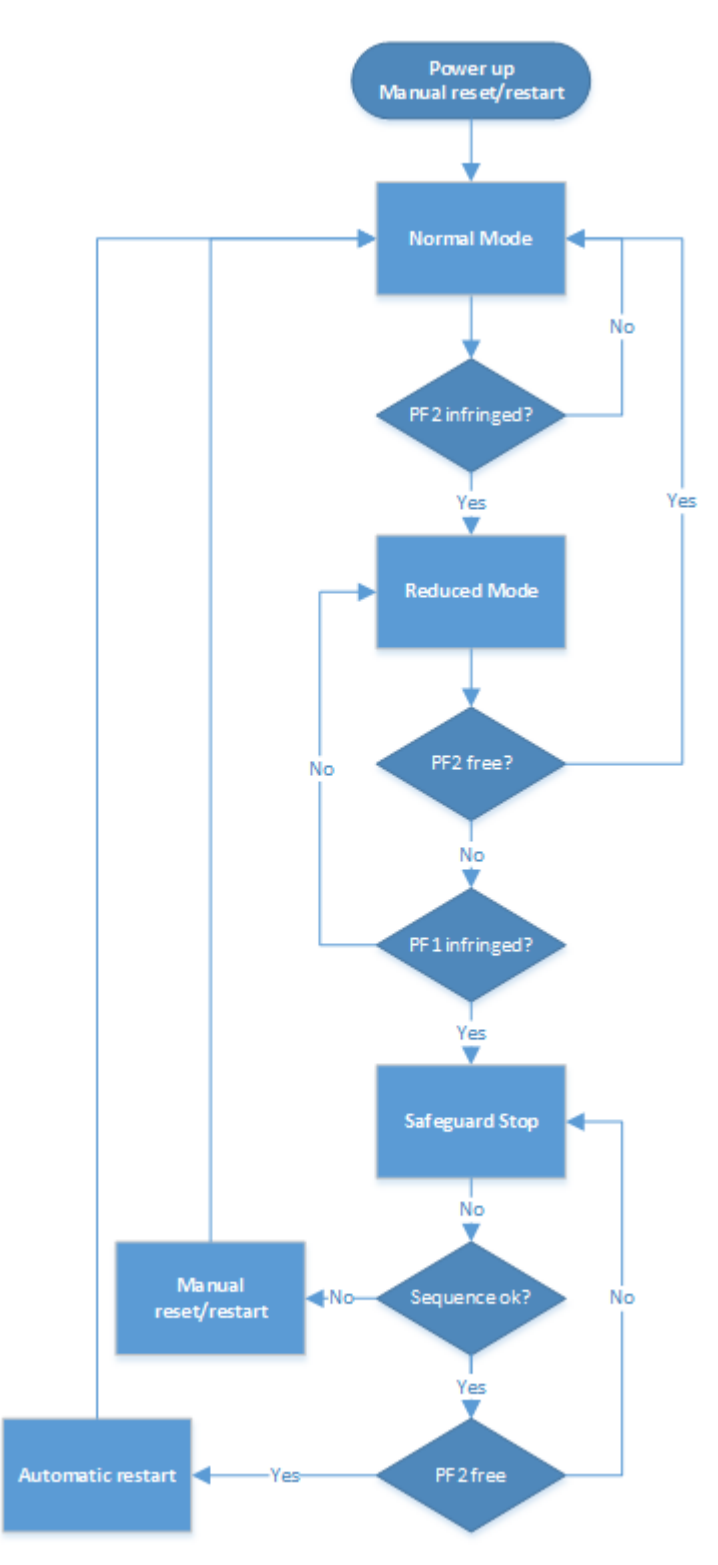

Figure 19: Software logic for configuration with automatic reset and automatic restart

### 7.3 Main module configuration

### 7.3.1 Adding a safety system in Flexi Soft Designer

### Overview

When adding a safety system, the hardware configuration and logic configuration for the current project are imported into Flexi Soft Designer.

### Procedure

Selecting the safety system

- 1. Open Flexi Soft Designer.
- 2. Project > New > Standalone station project
- 3. Dependant on the safety system, drag a suitable main module out of the **Modules** window into the **Configuration area**.
- 4. Click on the Safety Systems selection window in the bottom left.
- 5. In the Available Safety System list, select the desired safety system.
- $\checkmark$  A description of the selected safety system is displayed.

Checking the version of the safety system

(1) **NOTE** | The license applies only to the current version of the safety system. If you do not use the current version of the safety system, verification problems may arise. If Flexi Soft Designer hasn't been updated recently, a manual check of the version of the safety system is required.

- If the version has been confirmed as current: Continue at step 15..
   To check, whether the version of the safety system is the current version: Continue at step 7..
- 7. Click on the **Description** tab and check the version number of the safety system in the **Version** field.
- 8. Click on Find the latest safety systems.

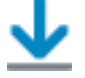

- The SICK website is opened.
- 9. On the **Downloads** > **Software** tab, search for the desired safety system and check the version of the safety system available online.
- 10. If the version in the configuration matches the version on the website, continue at step 15..

Importing the current version from the website

- 11. On the SICK website, click on **Download** for the desired safety system and save the SSA file locally.
- ✓ The SSA file of the safety system is downloaded.
- 12. In Flexi Soft Designer, click on the Import Safety System and add to list button.

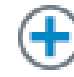

- 13. Select the downloaded SSA file and click **OK** to confirm.
- 14. In the Available Safety System list, select the new version of the safety system.

Adding the safety system

- 15. Click on Add Safety System in the bottom left.
- ✓ The safety system is added to the project.

### Further topics

• "Activating the license for the safety system", page 38

### 7.3.1.1 Checksums

### Important information

### NOTE

i

The specified checksums only apply at the time of delivery and after configuration of the safety system as described in this document. Individualized changes to the logic configuration, e.g. external signals for the safety functions, change the checksum.

### **Checksums for Flexi Soft CPU0**

- After having been added to the configuration software: 0x1327C700
- After you have linked the safety outputs in the logic editor: Table 17: Checksums after completed configuration

| Reset and restart | Number of safety laser scanners |            |
|-------------------|---------------------------------|------------|
|                   | 1                               | 2          |
| Manual            | 0x1327C700                      | 0x1327C700 |
| Automatic         | 0xAF236988                      | 0xAF236988 |

### Checksums for Flexi Soft CPU1 and CPU2

- After having been added to the configuration software: 0xE1A48135
- After you have linked the safety outputs in the logic editor: Table 18: Checksums after completed configuration

| Reset and restart | Number of safety laser scanners |            |
|-------------------|---------------------------------|------------|
|                   | 1                               | 2          |
| Manually          | 0x77DF9CF8                      | 0xF0EA32EC |
| Automatically     | 0xDA9581A9                      | 0x5DA02FBD |

### Checksums for Flexi Soft CPU3

- After having been added to the configuration software: 0x6C7459F7
- After you have linked the safety outputs in the logic editor:
   Table 19: Checkgums after completed confiduration

| Table 19: Checksums after col | mpleted configuration        |            |
|-------------------------------|------------------------------|------------|
| Reset and restart             | Number of safety laser scanr | iers       |
|                               | 1                            | 2          |
| Manually                      | OxFAOF443A                   | 0x7D3AEA2E |

0x5745596B

### Checksums for nanoScan3

Automatically

• In the delivery condition: 0x5B1B6C9B

### 7.3.1.2 Jump addresses

Jump addresses consist of a source jump address and a destination jump address. The destination jump address assumes the same value (HIGH or LOW) as the associated source jump address without a delay.

Among other things, jump addresses are used to connect the various pages of logic with each other.

0xD070F77F

### 7.3.1.2.1 Finding source and destination jump addresses that belong together

#### Procedure

- 1. Right-click on the source or destination jump address.
- 2. Click Used on page.
- ✓ A list of all pages containing elements of the jump address is displayed.
- 3. Click on the desired page.
- The desired page is displayed.

### 7.3.2 Completing configuration and testing logic

### Overview

The logic for the restart behavior and the number of safety laser scanners is not yet configured at the time of delivery. The logic cannot be transmitted to the safety controller if configuration is not complete.

### Procedure

- Complete configuration of the safety system.
- Check whether the logic meets the safety requirements of the application.

#### **Further topics**

"In/out page", page 36

### 7.3.3 In/out page

### Overview

This page contains all inputs and outputs of the safety controller.

You also configure the safety system to suit you application on this page.

#### Safety laser scanner network inputs

You configure the number of safety laser scanners used here.

Table 20: Elements for configuring the number of safety laser scanners

| Input element                        | Must be connected with:                                                                                 |
|--------------------------------------|----------------------------------------------------------------------------------------------------|
| If 2 safety laser scanners are used: |                                                                                                    |
| nS3 02 PF1 (OSSD1).XTIO[1].I5I6      | AND 0 function block<br>nanoScan3 02 PF1 input                                                          |
| nS3 02 PF2 (OSSD2).XTI0[1].I7I8      | AND 1 function block<br>nanoScan3 02 PF2 input                                                          |
| If 1 safety laser scanner is used:   | ·                                                                                                    |
| Static 1                             | AND 0 function block<br>nanoScan3 02 PF1 input<br>AND<br>AND 1 function block<br>nanoScan3 02 PF2 input |

|    | : : :   |
|----|---------|
|    |         |
|    |         |
|    |         |
| 11 | :::     |
|    |         |
| 6  | <u></u> |
|    |         |
| :: | :::     |
| 11 |         |
|    |         |
|    |         |

Figure 20: Configuration with 2 safety laser scanners

| B nS3 01 PF1 (OSSD1).X                | nanoScan3 D1 PF1        | 0 PF1          | PF1 SAFEGUARD STO |     |
|---------------------------------------|-------------------------|----------------|-------------------|-----|
| · · · · · · · · · · · · · · · · · · · |                         | <b>:&amp;-</b> |                   |     |
| nS3 02 PF1 (OSSD1).X                  | nano\$can3 02 PF1       | AND 0          |                   |     |
|                                       | · · · · · · · · · · · · |                |                   |     |
|                                       |                         |                |                   |     |
| 📕 nS3 01 PF2 (OSSD2) X 🛓              |                         | 1 <u>PF2</u>   | PF2 REDUCED MODE  | [ ] |
|                                       | napo Scan3 02 PE2       | <b>-</b> &-    |                   |     |
| Logisch 1                             |                         |                |                   |     |
|                                       |                         |                |                   |     |

Figure 21: Configuration with 1 safety laser scanner

### Network selection of manual or automatic reset/restart

Here you can configure whether reset and restart are performed manually or automatically.

Table 21: Element for configuration of reset and restart

| Input element                                                                                                    | Must be connected with:                             |
|----------------------------------------------------------------------------------------------------|-----------------------------------------------------|
| Manual reset and manual restart                                                                                     |                                                     |
| Static 0                                                                                                    | Reset/Restart type function block Input             |
| Automatic reset and manual restart                                                                                  |                                                     |
| Static 1                                                                                                    | Reset/Restart type function block Input             |
| Logisch 0     Input     Logisch 1     Preset/Restart     Preset/Restart type selection.0 = Manual     1 = Automatio | Enable Manual Reset/Restart EN ManualResetRestart E |

Figure 22: Configuration with automatic reset and automatic restart

| : | [ |   |   | Lo | gi | s | ch | 0 |  |   |   |   |   |  |   | í | • | • | • |   |   |    |     |          |    |     | np  | ut |    | I |                              |       | į. | <u>En</u> | ab | le. | M  | an. | ua | <u>I É</u> | les. | et | /R  | es  | tar  | :  | •  | - | E | N I | ٧e | Ini | Ja | R  | es  | et | Re  | est | art | t | £ | 2 | : |
|---|---|---|---|----|----|---|----|---|--|---|---|---|---|--|---|---|---|---|---|---|---|----|-----|----------|----|-----|-----|----|----|---|------------------------------|-------|----|-----------|----|-----|----|-----|----|------------|------|----|-----|-----|------|----|----|---|---|-----|----|-----|----|----|-----|----|-----|-----|-----|---|---|---|---|
|   | Į |   |   | Lo | gi | s | ch | 1 |  |   |   | ļ | _ |  | ļ | ļ | ÷ | - | - |   |   |    |     |          |    |     |     |    |    |   | 0                            | 1     | ÷  | ł         |    | ÷   |    |     |    |            |      |    | -   |     | ÷    | -  |    |   |   |     |    |     |    |    |     |    |     |     |     |   |   | - | - |
| : | : | : | ì | ;  | :  | : | :  | 1 |  | : | : | : | : |  | : | : | : | : | : |   |   |    |     |          |    |     |     |    |    |   | Reset/Restar<br>vpe selectio |       | į. | E'n       | ab | le. | Á  | uto | m  | ati        | c Ì  | Re | set | t/Ė | ie's | ta | t. | - | E | ν.  | Αı | to  | Re | es | etl | Re | est | ar  | t   |   |   | 2 | : |
| Ì | ; | ŝ | ì | ì  | Ì  | ļ |    | 1 |  | Ì | Ì | ; | 1 |  | Ì | ì | ļ | ļ | 1 | 1 |   |    |     |          |    |     |     |    | 2  |   | 0 = Manual<br>= Automati     |       | ŝ  | ļ         | Ĵ  | ;   | ;  |     | 1  |            |      | 1  | 1   |     | Ĵ    | Ĵ  | ÷  | ŗ | ÷ | ļ   | ÷  |     |    | ļ  | ÷   | ÷  |     |     |     |   |   | - | ŝ |
| Ì | ; | ŝ | ì | l  | Ì  | ļ | ;  | 1 |  | Ì | Ì | ; | 1 |  | ì | ì | ļ | ļ | 1 | ļ | 1 |    |     |          |    |     |     |    | 2  |   |                              |       | ÷  | ļ         | Ĵ  | ;   | ;  |     | 1  |            |      | 1  | 1   |     | ŝ    | Ĵ  | Ĵ  | ÷ | ì | ì   | Ì, | 2   | :  | ÷  | 2   | Ì, | 1   | 1   |     |   |   | 1 | ŝ |
| : | : | ÷ | Ĵ | 1  | :  | : |    | 1 |  | ÷ | ÷ | : |   |  | ì | : | ; | ; |   |   | - |    |     | :        |    |     |     |    | :  |   |                              |       | ÷  | Ĵ         | ÷  | :   |    |     |    | 1          |      | :  |     |     | Ĵ    | Ĵ  | :  | : | : | 2   | Ì, | 2   | :  | :  | 2   | l  | 1   | :   | • • |   |   | 1 | : |
| : | : | 1 | ; | :  | :  | : | :  |   |  | ; | : | : | ; |  | ì | ; | : | : | : | ; | 1 | Re | se. | 4/ <br>· | Re | sta | ert | ŧy | pe |   | election 0 = 1               | /təri |    | ·<br>·    | 1  |     | A. | rto | mi | atio       | 2    | :  | ;   |     | 1    | 1  | :  | : | : | ;   | 2  | 2   | :  | :  | :   | ;  | :   | :   |     |   |   | : | : |

Figure 23: Configuration with manual reset and manual restart

### Network input and output signals for reset and restart pushbutton

The input and output signals of the reset pushbutton and the restart pushbutton are found here.

Only the available jump addresses with the outputs of the function blocks are used for the flashing frequency of the indicator lamps. Generating the flashing frequency in any other way is not permitted (e.g. via clock generators).

### Robot safety signal network

The output signals for triggering the safety functions on the robot controller are found here.

You can use the external safety signals to directly trigger the safety functions on the robot controller (e.g. via additional safety switches). The functionality of the safety system described in this document is not impeded by this. The safety functions with external safety signals are not a part of this safety system and are the responsibility of the manufacturer.

| Jump address            | Safety function                      | Description                                                                                |
|-------------------------|--------------------------------------|--------------------------------------------------------------------------------------------|
| External safeguard stop | Trigger protective stop              | Signal state LOW triggers the protective stop on the robot controller.                     |
| External Reduced mode   | Trigger safety-rated monitored speed | Signal state LOW triggers the safety-<br>rated monitored speed on the robot<br>controller. |

To connect a jump address to an external safety signal, you must replace the corresponding **Static 1** signal on the **Routing 1:n** function block with the safety signal.

### 7.3.4 SafetyFunctions page

This page contains user-defined function blocks for the following safety functions:

- Manual reset and manual restart
- Automatic reset and automatic restart
- Safe sequence monitoring

This page does not require any configuration by the user. All function blocks and the page itself are password protected.

### 7.3.5 Activating the license for the safety system

#### Overview

A project can only be verified if a license is activated.

#### Procedure

- 1. In the Extras menu, select the Software licenses command.
- 2. In the **Software licenses** dialog box, click on the **Activate** button.
- 3. Enter the Ticket ID and confirm with OK.
- ✓ The CodeMeter License Central WebDepot opens in your browser.

- 4. Select the binding for the licenses:
  - Binding to a PC
  - Binding to a dongle
- 5. Select the desired licenses.

(1) **NOTE** Note the specified number of licenses. If you have purchased a license package and only want to activate specific licenses in it, you need to first distribute the licenses.

- 6. Activate the licenses by clicking the Now activate the selected licenses button.
- 7. Click on Close to apply the changes and close the Software licenses window.

### **Complementary information**

- It is also possible to activate a license offline. To do so, following the **File-based license transfer** instructions in the WebDepot.
- Licenses are only marked as used after being transfered to the controller.
- Licenses cannot be copied or transferred. It is not possible, for example, to transfer it back to the PC.
- For details on managing licenses, see the operating instructions for the configuration software: 8012998.

### 7.4 Configuring the safety laser scanner

### 7.4.1 Opening a file

- 1. Start the Safety Designer.
- 2. Click on Project.
- 3. Click on Open.
- 4. Select the file.
- 5. Click on Open.
- $\checkmark$  The file opens. The Settings view appears.
- 6. Click on Configuration.
- ✓ The device overview view opens.

Double-click on a device to configure that device.

### 7.4.2 Resolution of the safety laser scanner

You can find the settings for the resolution under Navigation > Configuration > Monitoring plane.

A resolution of 70 mm is configured for the safety laser scanner. You must check whether the resolution is suitable for your application.

You can find information on calculating the minimum resolution in the operating instructions 8021911.

### 7.4.3 Field sets and cut-off paths

You can find the settings for the field sets and cut-off paths under Navigation > Configuration > Monitoring cases.

1 field set with 2 protective fields are configured for the safety laser scanner. Each protective field is assigned to a cut-off path.

#### Table 23: Protective field assignment

| Protective field   | Cut-off path | OSSD pair |  |  |  |  |  |
|--------------------|--------------|-----------|--|--|--|--|--|
| PF1 SAFEGUARD STOP | 1            | 1         |  |  |  |  |  |
| PF2 REDUCED MODE   | 2            | 2         |  |  |  |  |  |

### 7.4.4 Configuring fields

### Configuring fields

At the time of delivery, protective fields PF1 and PF2 are configured with the maximum scanning range of 3 m. You have to configure the fields in accordance with the requirements of your application and risk assessment.

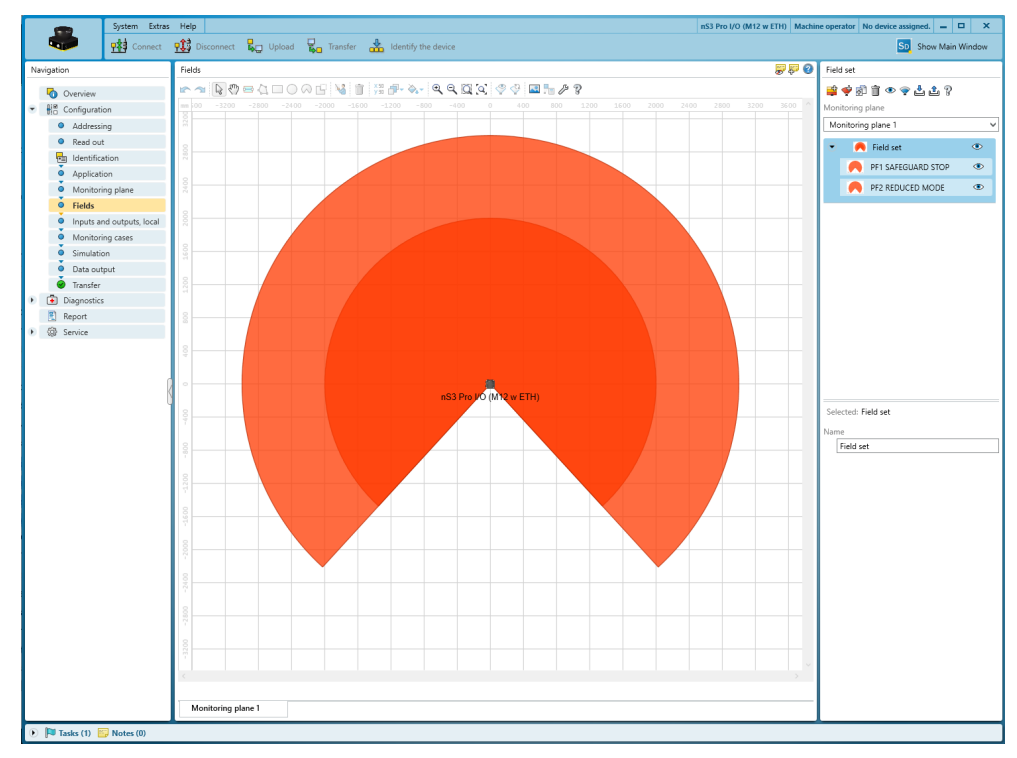

Figure 24: Example configuration of the protective fields

#### **Further topics**

- "Calculating minimum distance of protective field PF1", page 22
- "Difference between the minimum distances to the hazardous area", page 21

### 7.5 Configuration of the robot controller

### 7.5.1 Setting password for switching operating modes

#### Procedure

- 1. Click on the Hamburger icon.
- 2. Under **Password**, select the **Mode** menu item.
- 3. In the New password and Confirm new password fields, enter the desired password.
- 4. Click on Apply.
- ✓ You can switch between the operating modes using the icon at the top right. You must enter the password defined above to change to Manual operating mode.

### 7.5.2 Configuring inputs in the robot controller

### Prerequisites

Robot is in Manual operating mode.

#### Procedure

- 1. Select Installation in the robot controller.
- 2. Under Safety, select the I/O menu item.

3. Assign the functions to the inputs.

| Input signal               | Function assignment           |
|----------------------------|-------------------------------|
| config_in[0], config_in[1] | Automatic mode safeguard stop |
| config_in[2], config_in[3] | Reduced mode                  |
| config_in[4], config_in[5] | 3-position switch             |

### Example:

 $\checkmark$  After assigning the functions to the inputs, the result should be as follows:

|                    |                            | PROGRAM <b><unname< b=""><br/>INSTALLATION <b>default*</b></unname<></b> | I> 🔓 🛅<br>New Open | . Save           | Manual | с с<br>с с | ≡    |
|--------------------|----------------------------|--------------------------------------------------------------------------|--------------------|------------------|--------|------------|------|
| > General          |                            |                                                                          |                    |                  |        |            |      |
| ✓ Safety           | Input Signal               |                                                                          | Function Assi      | gnment           |        |            |      |
| Robot Limits       |                            |                                                                          |                    |                  |        |            |      |
| Joint Limits       | config_in[0], config_in[1] |                                                                          | Automatic Mod      | e Safeguard Stop | •      |            |      |
| Planes             | config_in[2], config_in[3] |                                                                          | Reduced Mode       |                  | •      |            |      |
| Tool Position      | config_in[4], config_in[5] |                                                                          | 3-Position Swite   | ch               | -      |            |      |
| Tool               | config_in[6], config_in[7] |                                                                          | Unassigned         |                  | •      |            |      |
| Direction          | Output Signal              |                                                                          | Function Assi      | gnment           |        |            |      |
| 1/0                |                            |                                                                          |                    |                  |        |            |      |
| Hardware           | config_out[0], config_out  | [1]                                                                      | Unassigned         |                  | •      |            |      |
| Safe Home          | config_out[2], config_out  | [3]                                                                      | Unassigned         |                  | •      |            |      |
| Three<br>Position  | config_out[4], config_out  | [5]                                                                      | Unassigned         |                  | •      |            |      |
| > Features         | config_out[6], config_out  | [7]                                                                      | Unassigned         |                  | •      |            |      |
| > Fieldbus         |                            |                                                                          |                    |                  |        |            |      |
| <b>&gt;</b> URCaps |                            |                                                                          |                    |                  |        |            |      |
|                    |                            |                                                                          |                    |                  |        |            |      |
|                    |                            |                                                                          |                    |                  |        |            |      |
|                    | Safety passwo              | d                                                                        | Unlock             | ock              |        | A          | pply |
| Power off          | Speed                      | 100%                                                                     | D                  |                  | Simu   | lation     |      |

Figure 25: Configuration of inputs

# 8 Commissioning

### 8.1 Safety

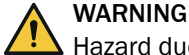

A Hazard due to lack of effectiveness of the protective device

- Before commissioning the machine, make sure that the machine is first checked and released by qualified safety personnel.
- Only operate the machine with a perfectly functioning protective device.

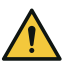

### DANGER

Dangerous state of the machine

During commissioning, the machine or the protective device may not yet behave as you have planned.

Make sure that there is no-one in the hazardous area during commissioning.

Before commissioning can be performed, project planning, mounting, electrical installation and configuration must be completed in accordance with this document.

### 8.2 Overview of commissioning

### Overview

The safety system is configured using the Flexi Soft Designer configuration software. The safety system files include a file for configuring the safety laser scanner in the Safety Designer configuration software. You also need to configure some settings in the robot controller.

#### Prerequisites

- All cables are connected (signals and voltage supply).
- The Flexi Soft Designer and Safety Designer configuration software are installed on the computer.

### Procedure

1. Connect safety controller, safety laser scanner, and robot controller to the power supply.

 Add the desired main module in the Flexi Soft Designer configuration software. Next add the safety system.
 "Adding a safety system in Flexi Soft Designer", page 24.

"Adding a safety system in Flexi Soft Designer", page 34

- Configure the number of safety laser scanners and the type of reset and restart in the safety system logic. "In/out page", page 36
- 4. Transmit configuration to the safety controller (see operating instructions 8012998).
- 5. Activate the software license for the safety system. "Activating the license for the safety system", page 38
- 6. Open the file for the safety laser scanner using the Safety Designer configuration software.

"Opening a file", page 39

- 7. Configure the protective fields for the safety laser scanner (see operating instructions 8024594).
- 8. Transmit configuration to the safety laser scanner (see operating instructions 8024594).
- 9. Configure the robot controller.

"Configuration of the robot controller", page 40

10. Verify and validate the safety functions. "Checklists", page 51

### 8.3 Check during commissioning and modifications

The thorough check is intended to ensure that the safety functions are fulfilling their planned purpose and whether persons are being adequately protected.

 Carry out the checks specified in the test plan of the manufacturer of the machine and the operating entity.

# 9 Operation

### 9.1 Operating the components

i NOTE

 $^{\prime\prime}$  Information is included in the operating instructions for the components.

### 9.2 Regular thorough check

The thorough check is intended to ensure that the safety functions are fulfilling their planned purpose and whether persons are being adequately protected.

 Carry out the checks specified in the test plan of the manufacturer of the machine and the operating entity.

# **10** Maintenance

## **10.1** Maintenance of the components

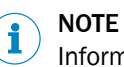

Information is included in the operating instructions for the components.

# **11** Troubleshooting

## **11.1** Troubleshooting the components

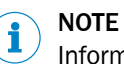

Information is included in the operating instructions for the components.

# **12** Technical data

### 12.1 Data sheet

Table 24: sBot Speed - URe data sheet

| Performance level             | d                                                              |
|-------------------------------|----------------------------------------------------------------|
| SIL claim limit               | 2                                                              |
| Supply voltage V <sub>S</sub> | 24 V DC (16,8 V DC 28,8 V DC) (PELV) <sup>1</sup>              |
| Ambient operating temperature | -10 °C 50 °C                                                   |
| Storage temperature           | -25 °C 70 °C                                                   |
| Air humidity                  | 90% at 50 °C (EN 61131-2)                                      |
| Permissible operating height  | 2000 m                                                         |
| Safe state                    | The safety-related semiconductor outputs are in the OFF state. |

 The external supply voltage must jumper a brief power failure of 20 ms as specified in IEC 60204-1. Suitable power supply units are available as accessories from SICK.

### 12.2 Response time of safety system

### Composite response time

The response time of safety system  $t_{safetysystem}$  is calculated as follows:

### $t_{safetysystem} = t_{safetylaserscanner} + t_{input} + t_{logic} + t_{output}$

| Table | 25: | Res | ponse | time |
|-------|-----|-----|-------|------|
|-------|-----|-----|-------|------|

| t <sub>safetysystem</sub>       | 89 ms <sup>1)</sup>                                                                                                    |
|---------------------------------|----------------------------------------------------------------------------------------------------|
| t <sub>safetylaserscanner</sub> | Response time of the safety laser scanner<br>n × 30 ms + 10 ms<br>The following applies: n = set multiple sampling (default: n = 2)<br>70 ms |
| t <sub>input</sub>              | Safety controller input response time<br>6.5 ms                                                                                              |
| t <sub>logic</sub>              | 2 × logic response time of the safety controller<br>8 ms                                                                                     |
| t <sub>output</sub>             | Safety controller output response time<br>4.5 ms                                                                                             |

1) Value at time of delivery. The actual value depends on the set multiple sampling of the safety laser scanner and the logic execution time.

### **Complementary information**

Changing the components of the safety system or the logic program of the safety controller can affect the response time of the safety system. You may have to recalculate the response time of the safety system.

You must also take into account other times when calculating the stopping time of the complete system. The following times are always relevant for the stopping time of the complete system:

- Robot controller response time
- Response time of the robot
- Robot stopping/run-down time

# **13** Ordering information

## 13.1 Ordering information and scope of delivery

Table 26: Ordering information and scope of delivery sBot Speed – URe

|                                             | Hardware and software Software only                                                                                                    |         | Soft-<br>ware<br>only |         |
|---------------------------------------------|----------------------------------------------------------------------------------------------------|---------|-----------------------|---------|
| Part number                                 | 1117267                                                                                                    | 1117268 | 1121078               | 1614885 |
| Hardware                                    |                                                                                                    |         |                       |         |
| Flexi Soft safety controller                |                                                                                                    |         |                       |         |
| CPU0 main module                            | 1 ×                                                                                                    | 1 ×     | -                     | -       |
| System plug for CPU0                        | 1 ×                                                                                                    | 1 ×     | -                     | -       |
| CPU3 main module                            | -                                                                                                    | -       | 1 ×                   | -       |
| System plug for CPU3                        | -                                                                                                    | -       | 1 ×                   | -       |
| XTIO expansion module (8 inputs, 4 outputs) | 2 ×                                                                                                    | 2 ×     | -                     | -       |
| Safety laser scanner                        |                                                                                                    |         |                       |         |
| nanoScan3 Pro I/O                           | 1 ×                                                                                                    | 2 ×     | 2 ×                   | -       |
| Software                                    |                                                                                                    |         |                       |         |
| Ticket ID for software license              | 1 ×                                                                                                    | 1 ×     | 1 ×                   | 1 ×     |
| Files                                       | <ul> <li>Logic configuration (example)</li> <li>SISTEMA file</li> <li>Circuit diagram</li> <li>Operating instructions</li> <li>The files are available free of charge in the configuration software.</li> <li>see "Adding a safety system in Flexi Soft Designer", page 34</li> </ul> |         |                       |         |

# 14 Accessories

# 14.1 sBot Speed – URe accessories

Table 27: Reset pushbutton

| Description                                 | Type code  | Part number |
|---------------------------------------------|------------|-------------|
| Dual pushbutton (for reset and restart)     | ER12-SD5E8 | 6051321     |
| Table 28: Brackets for safety laser scanner |            |             |

| Description                                        | Part number |  |
|----------------------------------------------------|-------------|--|
| Mounting kit 1b (with protection for optics cover) | 2111768     |  |

Table 29: Plug connectors and cables

| Description                                                                                                    | Type code          | Part number |
|----------------------------------------------------------------------------------------------------|--------------------|-------------|
| Connecting cable, 10 m, female connector,<br>M12, 8-pin, straight, A-coded, flying leads<br>For Connection of dual pushbutton | YF2A18-100UA5XLEAX | 2095654     |
| Connecting cable, 15 m, female connector,<br>M12, 8-pin, straight, A-coded, flying leads<br>For Connection of dual pushbutton | YF2A18-150UA5XLEAX | 2095679     |
| Connecting cable, 5 m, M12, 17-pin, straight<br>For Connection of safety laser scanner                                        | YF2ASD-050XXXXLECX | 2075220     |
| Connecting cable, 10 m, M12, 17-pin, straight<br>For Connection of safety laser scanner                                       | YF2ASD-100XXXXLECX | 2070427     |
| Network cable, 2.5 m, male connector, M12,<br>4-pin, straight, D-coded, male connector, RJ45,<br>8-pin, straight              | YM2D24-020PN1MRJA4 | 2106182     |
| Network cable, 5 m, male connector, M12, 4-<br>pin, straight, D-coded, male connector, RJ45,<br>8-pin, straight               | YM2D24-050PN1MRJA4 | 2106184     |
| Network cable, 10 m, male connector, M12,<br>4-pin, straight, D-coded, male connector, RJ45,<br>8-pin, straight               | YM2D24-100PN1MRJA4 | 2106185     |
| Configuration cable, M8, USB-A, 2 m                                                                                           | DSL-8U04G02M025KM1 | 6034574     |
| Configuration cable, M8, USB-A,10 m                                                                                           | DSL-8U04G10M025KM1 | 6034575     |

# **15** Spare parts

## 15.1 sBot Speed – URe spare parts

Table 30: Ordering data for sBot Speed – URe spare parts

| Product                                                                             | Type code       | Part number |
|-------------------------------------------------------------------------------------|-----------------|-------------|
| Flexi Soft safety controller main module CPU0                                       | FX3-CPU000000   | 1043783     |
| Flexi Soft safety controller main module CPU3                                       | FX3-CPU320002   | 1059305     |
| Flexi Soft safety controller expansion module -<br>I/O module (8 inputs, 4 outputs) | FX3-XTI084002   | 1044125     |
| Flexi Soft safety controller system plug CPU0                                       | FX3-MPL000001   | 1043700     |
| Flexi Soft safety controller system plug CPU3                                       | FX3-MPL100001   | 1047162     |
| nanoScan3 Pro I/O safety laser scanner                                              | NANS3-CAAZ30AN1 | 1100334     |
| nanoScan3 Pro I/O system plug                                                       | NANSX-AAACAEZZ1 | 2104860     |

### 16 Annex

### 16.1 Checklists

### 16.1.1 Checklist for initial commissioning and commissioning

#### Important information

# **i** NOTE

This checklist should be retained and kept with the machine documentation to serve as a reference during recurring thorough checks.

This checklist is not a substitute for initial commissioning or periodic thorough checks by qualified safety personnel.

#### Tests for the "Protective stop" safety function

Table 31: Tests for the "Protective stop" safety function

| Test sequence                                                                                                    | Expected result                                                                                                    | Result OK? |
|----------------------------------------------------------------------------------------------------|----------------------------------------------------------------------------------------------------|------------|
| <ol> <li>Start the robot in "Automatic"<br/>operating mode.</li> <li>Interrupt protective field PF1.</li> <li>With protective field PF1 inter-<br/>rupted, change to "Manual" operating mode.</li> <li>Actuate the enabling device.</li> <li>Start robot program via teach<br/>panel.</li> </ol> | The robot carries out a protective<br>stop when protective field PF1 is inter-<br>rupted.<br>A yellow icon is shown at the bottom<br>left in the teach panel.<br>In the "Manual, reduced speed" oper-<br>ating mode, the robot can also move<br>when the enabling device is actu-<br>ated while protective field PF1 is inter-<br>rupted. | Yes 🗌 No 🗋 |

#### Tests for "Manual reset and manual restart" safety function

These tests are only necessary for configuration with manual reset and manual restart.

Table 32: Tests for "Manual reset and manual restart" safety function

| Actuate ResetPushbuttonTestSe-<br>quence. |                                                | Expected result                                                                | Result OK? |
|-------------------------------------------|------------------------------------------------|--------------------------------------------------------------------------------|------------|
| 1.                                        | Start the robot in "Automatic" operating mode. | Restarting the robot is not possible as long as protective field PF1 or PF2 is | Yes 🗌 No 🗌 |
| 2.                                        | First interrupt protective field               | interrupted.                                                                   |            |
|                                           | PF2, then protective field PF1.                | As long as protective field PF1 is inter-                                      |            |
|                                           | interruption.                                  | without resetting. After actuating the                                         |            |
| 3.                                        | Actuate the reset pushbutton.                  | reset pushbutton and the restart push-                                         |            |
| 4.                                        | Actuate the restart pushbutton.                | button, the robot starts up.                                                   |            |
| <b>√</b>                                  | The robot does not start.                      |                                                                                |            |
| 5.                                        | Approve protective field PF2, but              |                                                                                |            |
|                                           | field PF2.                                     |                                                                                |            |
| 6.                                        | Actuate the reset pushbutton.                  |                                                                                |            |
| 7.                                        | Actuate the restart pushbutton.                |                                                                                |            |
| $\checkmark$                              | The robot does not start.                      |                                                                                |            |
| 8.                                        | Approve protective field PF2.                  |                                                                                |            |
| 9.                                        | Actuate the restart pushbutton.                |                                                                                |            |
| 10                                        | Actuate the reset pushbutton                   |                                                                                |            |
| 11.                                       | Actuate the restart pushbutton.                |                                                                                |            |
| $\checkmark$                              | The robot starts.                              |                                                                                |            |

| Actuate ResetPushbuttonTestSe-<br>quence. | Expected result | Result OK? |
|-------------------------------------------|-----------------|------------|
| Comments:                                 |                 |            |

# Tests for the "Automatic reset and restart with safe sequence monitoring" safety function

These tests are only necessary for configuration with automatic reset and automatic restart.

| Table 33: Tests for the "Automatic reset and restart with safe sequence monitoring" | safety |
|-------------------------------------------------------------------------------------|--------|
| function                                                                            |        |

| Test                             | sequence                                                                                                    | Expected result                                                                                                    | Result OK? |
|----------------------------------|----------------------------------------------------------------------------------------------------|----------------------------------------------------------------------------------------------------|------------|
| 1.<br>2.<br>3.<br>4.<br>5.<br>6. | Ensure that the protective fields<br>are clear.<br>Start the robot in "Automatic"<br>operating mode.<br>Interrupt protective field PF2.<br>Interrupt protective field PF1, but<br>continue to interrupt protective<br>field PF2.<br>Approve protective field PF2.        | If protective field PF2 is interrupted,<br>the robot reduces its speed. If protec-<br>tive field PF1 is interrupted, the robot<br>stops. If protective field PF2 becomes<br>clear again, an automatic restart takes<br>place.   | Yes 🗌 No 🗌 |
| 1.<br>2.<br>3.<br>4.             | Start the robot in "Automatic"<br>operating mode.<br>Interrupt protective field PF1<br>without having first interrupted<br>protective field PF2.<br>Approve protective field PF1, but<br>continue to interrupt protective<br>field PF2.<br>Approve protective field PF2. | The robot stops during interruption<br>of protective field PF1. An automatic<br>restart is not performed. Restarting is<br>only possible when all protective fields<br>are clear and the reset pushbutton has<br>been actuated. | Yes 🗌 No 🗌 |
| 1.<br>2.<br>3.<br>4.             | Start the robot in "Automatic"<br>operating mode.<br>Interrupt protective field PF2.<br>Interrupt protective field PF1.<br>Protective fields PF1 and PF2 are<br>approved at the same time.                                                                               | The robot stops during interruption of<br>protective field PF1. Restarting is only<br>possible when all protective fields are<br>clear and the reset pushbutton has<br>been actuated.                                           | Yes 🗌 No 🗌 |
| Com                              | ments:                                                                                                    |                                                                                                    |            |

### Tests for "Triggering safety-rated monitored speed" safety function

Table 34: Tests for "Triggering safety-rated monitored speed" safety function

| Test sequence                                                                                  |                                                                                      | Expected result                                                                                                    | Result OK? |
|------------------------------------------------------------------------------------------------|--------------------------------------------------------------------------------------|----------------------------------------------------------------------------------------------------|------------|
| 1.<br>2.                                                                                       | Start the robot in "Automatic"<br>operating mode.<br>Interrupt protective field PF2. | The robot reduces the speed. You can use the icon at the bottom left in the teach panel to observe how the robot changes from <b>Normal mode</b> to <b>Reduced mode</b> . | Yes 🗌 No 🗌 |
| Note the settings for the safety-rated monitored speed function (values in Reduced mode) here: |                                                                                      |                                                                                                    |            |

Australia Phone +61 (3) 9457 0600 1800 33 48 02 - tollfree E-Mail sales@sick.com.au

Austria Phone +43 (0) 2236 62288-0 E-Mail office@sick.at

Belgium/Luxembourg Phone +32 (0) 2 466 55 66 E-Mail info@sick.be

Brazil Phone +55 11 3215-4900 E-Mail comercial@sick.com.br

Canada Phone +1 905.771.1444 E-Mail cs.canada@sick.com

Czech Republic Phone +420 234 719 500

E-Mail sick@sick.cz **Chile** Phone +56 (2) 2274 7430 E-Mail chile@sick.com

China Phone +86 20 2882 3600 E-Mail info.china@sick.net.cn

Denmark Phone +45 45 82 64 00 E-Mail sick@sick.dk

Finland Phone +358-9-25 15 800 E-Mail sick@sick.fi

France Phone +33 1 64 62 35 00 E-Mail info@sick.fr

Germany Phone +49 (0) 2 11 53 010 E-Mail info@sick.de

Greece Phone +30 210 6825100 E-Mail office@sick.com.gr

Hong Kong Phone +852 2153 6300 E-Mail ghk@sick.com.hk

Detailed addresses and further locations at www.sick.com

Hungary

Phone +36 1 371 2680 E-Mail ertekesites@sick.hu India

Phone +91-22-6119 8900 E-Mail info@sick-india.com

Israel Phone +972 97110 11 E-Mail info@sick-sensors.com

Italy Phone +39 02 27 43 41 E-Mail info@sick.it

Japan Phone +81 3 5309 2112 E-Mail support@sick.jp

Malaysia Phone +603-8080 7425 E-Mail enquiry.my@sick.com

Mexico Phone +52 (472) 748 9451 E-Mail mexico@sick.com

Netherlands Phone +31 (0) 30 204 40 00 E-Mail info@sick.nl

New Zealand Phone +64 9 415 0459 0800 222 278 - tollfree E-Mail sales@sick.co.nz

Norway Phone +47 67 81 50 00 E-Mail sick@sick.no

Poland Phone +48 22 539 41 00 E-Mail info@sick.pl

Romania Phone +40 356-17 11 20 E-Mail office@sick.ro

Singapore Phone +65 6744 3732 E-Mail sales.gsg@sick.com

Slovakia Phone +421 482 901 201 E-Mail mail@sick-sk.sk Slovenia Phone +386 591 78849 E-Mail office@sick.si

South Africa Phone +27 10 060 0550 E-Mail info@sickautomation.co.za

South Korea Phone +82 2 786 6321/4 E-Mail infokorea@sick.com

Spain Phone +34 93 480 31 00 E-Mail info@sick.es

Sweden Phone +46 10 110 10 00 E-Mail info@sick.se

Switzerland Phone +41 41 619 29 39 E-Mail contact@sick.ch

Taiwan Phone +886-2-2375-6288 E-Mail sales@sick.com.tw

Thailand Phone +66 2 645 0009 E-Mail marcom.th@sick.com

Turkey Phone +90 (216) 528 50 00 E-Mail info@sick.com.tr

United Arab Emirates Phone +971 (0) 4 88 65 878 E-Mail contact@sick.ae

United Kingdom Phone +44 (0)17278 31121 E-Mail info@sick.co.uk

USA

Phone +1 800.325.7425 E-Mail info@sick.com

Vietnam Phone +65 6744 3732 E-Mail sales.gsg@sick.com

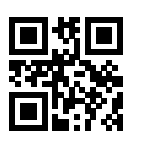

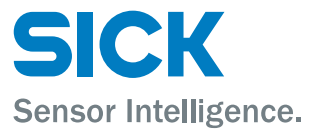